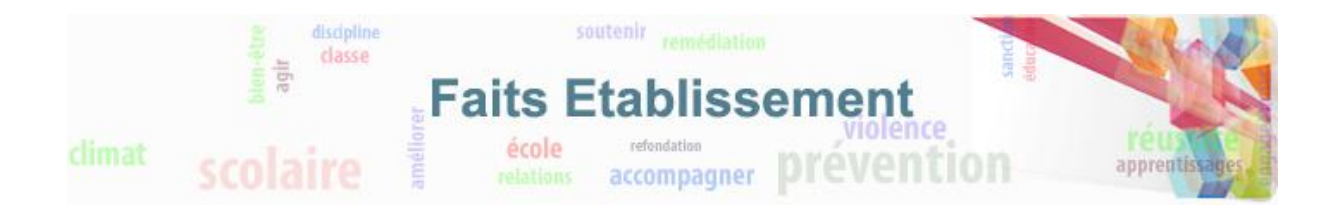

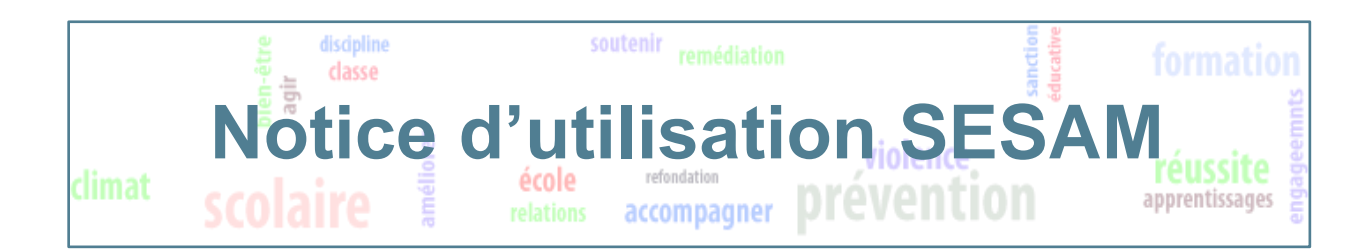

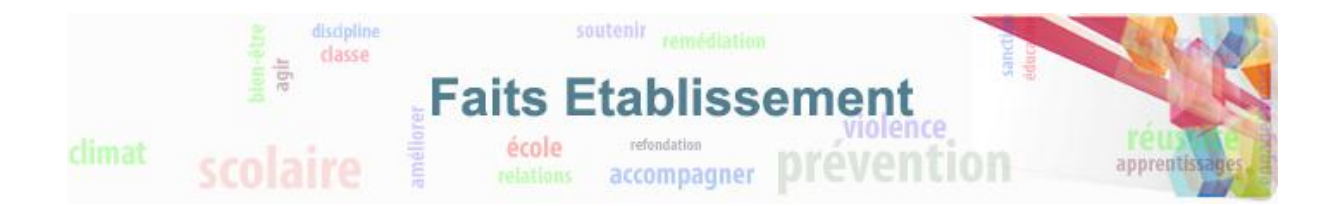

# SOMMAIRE

| 1. | Objet du document                 | . 3 |
|----|-----------------------------------|-----|
| 2. | Présentation des onglets utilisés | . 4 |
| 3. | Rapporter un signalement          | . 5 |
| 4. | Exemple de signalement            | 10  |

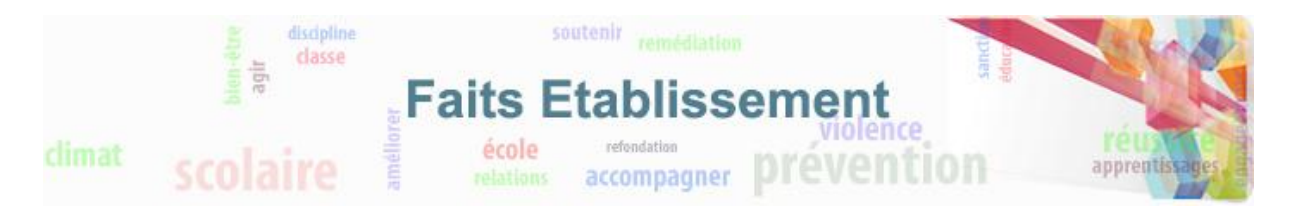

## 1. Objet du document

SESAM est un outil de gestion de signalements. Il permet le suivi entre les différents acteurs du projet :

- Support académique
- Support national
- Equipe de développement
- Equipe d'intégration
- MOA 🐕

Il permet de déposer des signalements formalisés : un ensemble de champs de saisie permettent de fournir dans le détail toutes les informations nécessaires à l'instruction de l'incident.

Ce document vous indiquera la marche à suivre pour déclarer un signalement.

Voici le lien pour accéder à Sesam : <u>http://sesam.in.ac-nancy-metz.fr/sesam/login\_page.php</u>

Page de connexion :

|                                                                                                    |                            | diff                         | Saisie de l'identifiant<br>et du mot de passe |  |
|----------------------------------------------------------------------------------------------------|----------------------------|------------------------------|-----------------------------------------------|--|
|                                                                                                    | Utilisateur<br>Utilisateur |                              | · · ·                                         |  |
|                                                                                                    | Mot de passe<br>Mémoriser  |                              |                                               |  |
|                                                                                                    | l'utilisateur              | Se connecter                 |                                               |  |
|                                                                                                    |                            | [Perdu votre mot de passe ?] |                                               |  |
| Mantis 1.0.5[^]<br>Copyright © 2000 - 2006 Mantis Group<br>3 total queries executed.<br>3 unique queries executed. |                            |                              | mantis<br>bug tracking system                 |  |

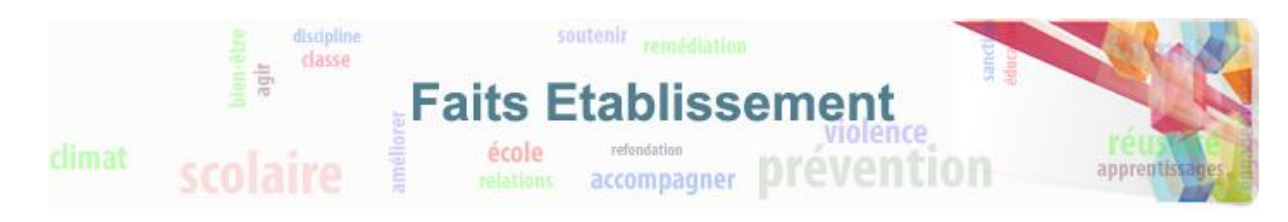

# 2. Présentation des onglets utilisés

|                                                                | 0 | Connecté                                                                    | en tant qu                                                                                                    | e: RF                                          | G-DIFF (E                                                                | uipe Diffusion                                                                                                    | RFG - diffus                                                                                                    | eur)                                                                                                    | 1                                                                                                    | 0-05-2016 11:34 0                                                                                             | EST                                                                                                    | Proje                                                                                                 | et: Faits Etablissement-N                                                                                                    | 3 🗸 🖌 Affick                                                                 |
|----------------------------------------------------------------|---|-----------------------------------------------------------------------------|----------------------------------------------------------------------------------------------------|------------------------------------------------|--------------------------------------------------------------------------|----------------------------------------------------------------------------------------------------|----------------------------------------------------------------------------------------------------|----------------------------------------------------------------------------------------------------|----------------------------------------------------------------------------------------------------|----------------------------------------------------------------------------------------------------|----------------------------------------------------------------------------------------------------|----------------------------------------------------------------------------------------------------|----------------------------------------------------------------------------------------------------|------------------------------------------------------------------------------|
|                                                                |   | Accue                                                                       | <u>iil   Mon af</u>                                                                                                    | ichad                                          | ae   <u>Affich</u>                                                       | er les signaler                                                                                                    | nents Ra                                                                                                    | oporter un signalement C                                                                                                    | nangements                                                                                                    | Synthèse   Docur                                                                                              | entation   Administration   Mod                                                                                                    | ifier les nouvelles   Options   Déconne                                                               | xion                                                                                                    | Cherche                                                                      |
|                                                                | П | Passater                                                                    |                                                                                                    | S                                              | بمعا فالنور                                                              | Assignad As                                                                                                    |                                                                                                    | adular                                                                                                    |                                                                                                    | Churchelt                                                                                                    |                                                                                                    | Pásalutian.                                                                                           | Profiles                                                                                                    |                                                                              |
|                                                                |   | Tous                                                                        |                                                                                                    | Tou                                            | is                                                                       | Tous                                                                                                    | т                                                                                                    | ous                                                                                                    |                                                                                                    | Tous                                                                                                    | <u>.</u>                                                                                                    | Tous                                                                                                  | Tous                                                                                                    |                                                                              |
|                                                                |   | Etat:                                                                       |                                                                                                    | Cad                                            | her l'état:                                                              | Build:                                                                                                    | v                                                                                                    | ersion du produit:                                                                                                    |                                                                                                    | Résolu                                                                                                    | dans la version:                                                                                                    | Priorité:                                                                                             |                                                                                                    |                                                                              |
|                                                                |   | Tous                                                                        |                                                                                                    | auci                                           | un                                                                       | Tous                                                                                                    | т                                                                                                    | ous                                                                                                    |                                                                                                    | Tous                                                                                                    |                                                                                                    | Tous                                                                                                  |                                                                                                    |                                                                              |
|                                                                |   | Afficher:                                                                   |                                                                                                    | Visil                                          | bilité :                                                                 | Voir sig. perm                                                                                                    | anents: M                                                                                                    | odifiés (heures):                                                                                                    | Jtiliser les filtre                                                                                                    | s de date:                                                                                                    |                                                                                                    | Relations:                                                                                            |                                                                                                    |                                                                              |
|                                                                |   | 50                                                                          |                                                                                                    | Tou                                            | IS                                                                       | Oui                                                                                                    | 6                                                                                                    | 1                                                                                                    | lon                                                                                                    |                                                                                                    |                                                                                                    | Tous                                                                                                  |                                                                                                    |                                                                              |
|                                                                |   | Type de si                                                                  | gnalement                                                                                                    | Site                                           |                                                                          | Origine                                                                                                    | ٥                                                                                                    | ate de correction souhaitée                                                                                                    | Date de correct                                                                                                    | ion prévue Correct                                                                                            | on dans la version de qualification                                                                                                    | Livraison dans la version de production                                                               | Date de livraison e                                                                                                    | n productio                                                                  |
|                                                                |   | Tous                                                                        |                                                                                                    | Tou                                            | s                                                                        | Tous                                                                                                    | т                                                                                                    | ous                                                                                                    | Fous                                                                                                    | Tous                                                                                                    |                                                                                                    | Tous                                                                                                  | Tous                                                                                                    |                                                                              |
|                                                                |   | TMA                                                                         |                                                                                                    | Gara                                           | antie                                                                    | Niveau de Prio                                                                                                    | rité g                                                                                                    | ravité                                                                                                    |                                                                                                    |                                                                                                    |                                                                                                    |                                                                                                    |                                                                                                    |                                                                              |
|                                                                |   | Tous                                                                        |                                                                                                    | Tou                                            | IS                                                                       | Tous                                                                                                    | т                                                                                                    | ous                                                                                                    |                                                                                                    |                                                                                                    |                                                                                                    |                                                                                                    |                                                                                                    |                                                                              |
|                                                                |   | Talas and                                                                   |                                                                                                    |                                                |                                                                          |                                                                                                    |                                                                                                    |                                                                                                    |                                                                                                    |                                                                                                    |                                                                                                    |                                                                                                    |                                                                                                    |                                                                              |
|                                                                |   | Cherche                                                                     | er:                                                                                                    | Den                                            | nière mise                                                               | à jour Décroiss                                                                                                    | ant                                                                                                    | [ <u>Filtres avancés</u> ]                                                                                                    |                                                                                                    |                                                                                                    | (EI                                                                                                    | ffacer le filtre] 🔹 Utiliser le filtre 🤇 Gé                                                           | rer les filtres 🔵 🗌 Enregistr                                                                                                    | rer le filtre utilis                                                         |
|                                                                |   | Cherche Liste des                                                           | er:<br>signalem                                                                                                    | Derr                                           | nière mise<br>(1 - 50 /                                                  | à jour Décroiss<br>Fibrer<br>128) [ <u>Rappo</u>                                                                                                    | ant<br> <br>rt imprimab                                                                                                    | [ Filtres avancés ]<br>e ] [ Export CSV ][ Les statisti                                                                                                    | ques ][ Durées                                                                                                    | 3                                                                                                    | (E                                                                                                    | ffacer le filtre] 🔹 Utiliser le filtre 🤇 Gé                                                           | rer les filtres ) Enregistr<br>[ Premier Précéden                                                                                                    | rer le filtre utilis<br>nt 1 <u>2 3 Suiv</u><br>Derni                        |
|                                                                |   | Eliste des                                                                  | er:<br>signalem<br>ID                                                                                                    | Derr                                           | (1 - 50 /<br><u>Type</u>                                                 | à jour Décroiss:<br>Fitrer<br>128) [ Rappo<br>Rapporteur                                                                                                   | ant<br>rt imprimab<br><u>Sévérité</u>                                                                                       | [ <u>Filtres avancés</u> ]<br>e ] [ <u>Export CSY</u> ][ <u>Les statisti</u><br><u>Etat</u>                                                                                                    | oues ][ Durées<br>Mis à jour                                                                                                    | ]<br>Site                                                                                                    | [E                                                                                                    | facer le filtre] - Utilser le filtre Gé                                                               | rer les filtres Enregistr<br>[ Premier Précéden<br><u>Module</u>                                                                                     | rer le fitre utilis<br>nt 1 <u>2 3 Suiv</u><br>Derni<br><b>Relatio</b>       |
|                                                                | [ | Eliste des                                                                  | er:<br>signalem<br>ID<br>0162846                                                                                                    | Derr<br>ents (<br>#                            | (1 - 50 /<br><u>Type</u><br>Anomalie                                     | à jour Décroiss:<br>Fibrer<br>128) [ Rappo<br>Rapporteur<br>RFG-QUALIF                                                                                     | ant<br>rt imprimab<br><mark>Sévérité</mark><br>non<br>bloquant                                                              | ( Filtres_avancés )<br>a ) ( Export_CSV )( Les_statistic<br>Etat<br>transmis_pour_traitement<br>(RFG-DEV)                                                                                                    | aues ][ <u>Durées</u><br>Mis à iour<br>¥<br>04-05-16                                                                                                    | ]<br>Site<br>QUALIF Montpelli                                                                                 | (El                                                                                                    | ffacer le filtre] • Utiliser le filtre Gé<br>Résumé<br>Ites pour un service administratif             | rer les fittres ) Enregist<br>[ Premier Précéden<br><u>Module</u><br>Créer un fait                                                                   | rer le filtre utili<br>nt 1 <u>2 3 Suir</u><br><u>Dern</u><br><b>Relatio</b> |
| es<br>ments                                                    |   | Eiste des                                                                   | er:<br>signaleme<br>10<br>0162846<br>0162844                                                                                                    | ents (<br>#                                    | (1 - 50 /<br>Type<br>Anomalie                                            | à jour Décroiss.<br>Fibrer<br>128) [ Rappo<br>Rapporteur<br>RFG-QUALIF<br>RFG-QUALIF                                                                       | ent<br>rt imprimeb<br>Sévérité<br>bloquant<br>bloquant<br>bloquant                                                          | [ Filtres.avancés ]<br>= ] [ Excort.CSV ]] Les_statisti<br>Etat<br>transmis.pour.traitement<br>(RFG-DEV)<br>transmis.pour.traitement<br>(RFG-CES)                                                                                                    | aues ][ <u>Durées</u><br>Mis à iour<br>04-05-16<br>04-05-16                                                                                                    | ]<br>Site<br>QUALIF Montpelli<br>QUALIF Montpelli                                                             | (E<br>Doublon d'îtem dans les su<br>r Accès refusé à la première                                                                                                    | facer le filtre] • Utilizer le filtre Gé<br>Résumé<br>ites pour un service administratif<br>connexion | [ Premier Précéden<br><b>Module</b><br>Créer un fait<br>Habilitation                                                                                 | rer le filtre utili<br>at 1 <u>2 3 Suir</u><br><u>Dern</u><br><b>Relatio</b> |
| es<br>ments<br>des                                             |   | Eiste des                                                                   | er: signalem<br>signalem<br>10<br>0162840<br>0162844<br>0162845                                                                                                    | ents (                                         | (1 - 50 /<br><u>Type</u><br>Anomalie<br>Anomalie                         | a jour Décroiss:<br>Fibrer<br>128) [ Rapporteur<br>RFG-QUALIF<br>RFG-QUALIF<br>RFG-QUALIF                                                                  | nt<br>bloquant<br>non<br>bloquant<br>non<br>bloquant                                                                        | [ Eiltes avancés ]<br>e ] [ Excert CSV ][ ies statisti<br>Etat<br>transmis pour traitement<br>(RFG-DEV)<br>transmis pour traitement<br>(RFG-CES)                                                                                                    | Mis à iour<br>Mis à iour<br>04-05-16<br>04-05-16                                                                                                    | ]<br>Site<br>QUALIF Montpelli<br>QUALIF Montpelli<br>QUALIF Montpelli                                         | (E<br>Doublon d'îtem dans les su<br>Accès refusé à la première<br>Message d'erreur techniqu<br>refeseau à un autre                                                                                                    | facer le filtre]                                                                                      | rer les fitres ) Enregiste<br>[ Premier Précéden<br><u>Module</u><br>Créer un fait<br>Habilitation<br>Habilitation                                   | rer le fitre util<br>nt 1 <u>2 3 Suiv</u><br><u>Derni</u><br><b>Relatio</b>  |
| es<br>ments<br>des<br>ments de<br>couleurs                     |   | Eliste des<br>P<br>P<br>P<br>P<br>P<br>P<br>P<br>P<br>P<br>P<br>P<br>P<br>P | er:<br>signalem<br>10<br>0162844<br>0162844<br>0162844<br>0162843                                                                                                    | Den<br>ents (<br>#<br>: 4                      | (1 - 50 /<br>Type<br>Anomalie<br>Anomalie<br>Anomalie                    | à jour Décroiss<br>Fitter<br>128) [ Rapporteur<br>RFG-QUALIF<br>RFG-QUALIF<br>RFG-QUALIF<br>RFG-QUALIF                                                     | ent<br>t imprimab<br>Sévérité<br>non<br>bloquant<br>non<br>bloquant<br>non<br>bloquant                                      | Elittes avancés ]<br>F [ Excert CSV ] [ Les statistic<br>Etat<br>transmis pour traitement<br>(RFG-CES)<br>transmis pour traitement<br>(RFG-CES)<br>transmis pour traitement<br>(RFG-CES)                                                                                                    | Aues         J[ Durées           Mis à iour         04-05-16           04-05-16         04-05-16           04-05-16         04-05-16                                                                                                    | 3<br>Site<br>QUALIF Montpelli<br>QUALIF Montpelli<br>QUALIF Montpelli<br>QUALIF Montpelli                     | Image: Text State     [E]       Image: Text State     Doublon d'item dans les su       Image: Text State     Doublon d'item dans les su       Image: Text State     Accès refusé à la première :       Image: Text State     Massage d'erreur technique       Image: Text State     L'avertissement persistant       Image: Text State     L'avertissement persistant                                                                                                    | facer le filtre]                                                                                      | rer la fitres Cenregist<br>( Premier Précéden<br>Module<br>Créer un fait<br>Habilitation<br>Habilitation<br>Créer un fait                            | ner le fitre utili<br>nt 1 <u>2 3 Suir</u><br>Perm<br><b>Relatio</b>         |
| es<br>ments<br>des<br>ments de<br>couleurs<br>tuts sont        |   | Eiste des<br>                                                               | ID           0162842           0162843           0162843           0162843           0162843           0162843                                                                                                    | Derri           ents (           #           : | (1 - 50 /<br><u>Type</u><br>Anomalie<br>Anomalie<br>Anomalie<br>Anomalie | A jour Décroiss<br>Rapporteur<br>RFG-QUALIF<br>RFG-QUALIF<br>RFG-QUALIF<br>RFG-QUALIF<br>RFG-QUALIF                                                        | nt<br>Sévérité<br>Sévérité<br>Non<br>bloquant<br>Non<br>bloquant<br>Non<br>bloquant<br>Non<br>bloquant                      | Elitres avancés ]<br>File Secort C&V [] Les statistic<br>Etat<br>transmis pour traitement<br>(RFG-CEV)<br>transmis pour traitement<br>(RFG-CES)<br>transmis pour traitement<br>(RFG-CES)<br>transmis pour traitement<br>(RFG-DEV)<br>validé (RFG-QUALIF)                                                                                                    | Aues JI Durées<br>Mis à iour<br>04-05-16<br>04-05-16<br>04-05-16<br>04-05-16<br>04-05-16                                                                                                    | J<br>Site<br>QUALIF Montpelli<br>QUALIF Montpelli<br>QUALIF Montpelli<br>QUALIF Montpelli                     | Image: Provide and the second second seco | ffacer le filtre]                                                                                     | rer les fitres Enregiste<br>[ Premier Précéden<br>Module<br>Créer un fait<br>Habilitation<br>Habilitation<br>Créer un fait<br>Créer un fait          | rer le fitre utili<br>te 1 <u>2 3 Suiti</u><br><u>Derm</u><br><b>Relatio</b> |
| IS<br>ments<br>des<br>ments de<br>couleurs<br>iuts sont<br>ts) |   | B Cherche      Liste des                                                    | ID           0162844           0162845           0162845           0162845           0162845           0162845           0162845           0162845           0162845           0162845           0162845           0162845 | Dern       #       :                           | (1 - 50 /<br>Type<br>Anomalie<br>Anomalie<br>Anomalie<br>Anomalie        | A jour Décroiss     A jour Décroiss     Reporteur     Reg-QUALIF     RFG-QUALIF     RFG-QUALIF     RFG-QUALIF     RFG-QUALIF     RFG-QUALIF     RFG-QUALIF | ent<br>timprimab<br>Sévérité<br>Non<br>bloquant<br>non<br>bloquant<br>non<br>bloquant<br>non<br>bloquant<br>non<br>bloquant | Elitres avancés  <br>Filtres avancés  <br>Etat<br>transmis pour traitement<br>(RFG-DEV)<br>transmis pour traitement<br>(RFG-CES)<br>transmis pour traitement<br>(RFG-CES)<br>transmis pour traitement<br>(RFG-CES)<br>transmis pour traitement<br>(RFG-CES)<br>transmis pour traitement<br>(RFG-CES)<br>transmis pour traitement<br>(RFG-CES)<br>transmis pour traitement<br>(RFG-CES)<br>transmis pour traitement<br>(RFG-CES) | Autes         JI Durées           Mis à jour         04-05-16           04-05-16         04-05-16           04-05-16         04-05-16           04-05-16         04-05-16           04-05-16         04-05-16           04-05-16         03-05-16 | J<br>Site<br>QUALIF Montpelli<br>QUALIF Montpelli<br>QUALIF Montpelli<br>QUALIF Montpelli<br>QUALIF Montpelli | Image: Terminal state     [E]       Image: Terminal state     Doublon d'item dans les su terminals       Image: Terminal state     Accès refusé à la première       Image: Terminal state     Accès refusé à la première       Image: Terminal state     Terminals       Image: Terminal state     Caluable       Image: Terminal state     Terminals       Image: Terminal state     Terminals       Imag                                                                                                    | facer le filtre]                                                                                      | rer la fitres Enregist<br>[ Premier Précéden<br>Module<br>Créer un fait<br>Habilitation<br>Habilitation<br>Créer un fait<br>Créer un fait<br>Accueil | Relatio                                                                      |

Les onglets utilisés :

Afficher les signalements : permet de visualiser tous les signalements (un code couleur permet de différencier les statuts (signalé, pris en charge, à compléter, à arbitrer, transmis pour traitement, traité)

| signalé                     | Signalement est créé                                  |
|-----------------------------|-------------------------------------------------------|
| pris en charge              | Signalement pris en charge par la diffusion           |
| à compléter                 | Demande de complément d'information                   |
| à arbitrer                  | Signalement mis en arbitrage à la MOA                 |
| transmis pour<br>traitement | Signalement transmis pour traitement aux développeurs |
| traité                      | Signalement clôturé                                   |

Rapporter un signalement (cf chapitre 3)

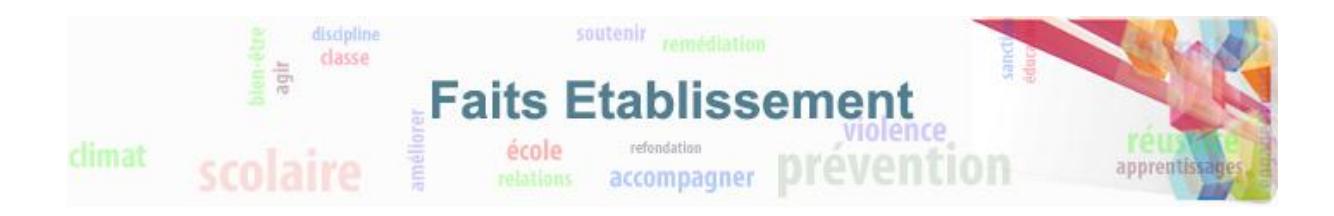

## 3. Rapporter un signalement

Pour créer un nouveau un nouveau signalement, cliquer sur « Rapporter un signalement ».

| 📲 🔲 📕 bug track                                                                                                    | ing system                                                                                                    |                                                                                                    |                                                                                                    |                                                                                                    |                                                                                                    |                                                                                                    |                                                                                                    |                                                                                                    |                                                                                                 |
|----------------------------------------------------------------------------------------------------|----------------------------------------------------------------------------------------------------|----------------------------------------------------------------------------------------------------|----------------------------------------------------------------------------------------------------|----------------------------------------------------------------------------------------------------|----------------------------------------------------------------------------------------------------|----------------------------------------------------------------------------------------------------|----------------------------------------------------------------------------------------------------|----------------------------------------------------------------------------------------------------|-------------------------------------------------------------------------------------------------|
| connecté en tant qu                                                                                                    | e: RFG-DIFF (E                                                                                                    | quipe Diffusion RFG -                                                                                                    | diffuseur)                                                                                                    | 1                                                                                                    | 0-05-2016 11:34 CES                                                                                                    | Τ                                                                                                    | Proje                                                                                                  | t: Faits Etablissement-N                                                                                                    | 3 🖌 Afficher                                                                                    |
| Accueil   Mon aff                                                                                                    | fichage   Affich                                                                                                    | er les signalements                                                                                                    | Rapporter un signalement                                                                                                    | Changements                                                                                                    | Synthèse   Documen                                                                                                    | tation   Administration   Modi                                                                                                    | fier les nouvelles   Options   Déconnex                                                                | kion                                                                                                    | Chercher                                                                                        |
|                                                                                                    |                                                                                                    |                                                                                                    |                                                                                                    |                                                                                                    |                                                                                                    |                                                                                                    |                                                                                                    |                                                                                                    |                                                                                                 |
| Rapporteur:                                                                                                    | Surveillé par:                                                                                                    | Assigné à:                                                                                                    | Module:                                                                                                    |                                                                                                    | <u>Sévérité:</u>                                                                                                    |                                                                                                    | Résolution:                                                                                            | Profile:                                                                                                    |                                                                                                 |
| Tous                                                                                                    | Tous                                                                                                    | Tous                                                                                                    | Tous                                                                                                    |                                                                                                    | Tous                                                                                                    |                                                                                                    | Tous                                                                                                   | Tous                                                                                                    |                                                                                                 |
| Etat:                                                                                                    | Cacher l'état:                                                                                                    | Build:                                                                                                    | Version du produit:                                                                                                    |                                                                                                    | <u>Résolu dan</u>                                                                                                    | s la version:                                                                                                    | Priorité:                                                                                              |                                                                                                    |                                                                                                 |
| Tous                                                                                                    | aucun                                                                                                    | Tous                                                                                                    | Tous                                                                                                    |                                                                                                    | Tous                                                                                                    |                                                                                                    | Tous                                                                                                   |                                                                                                    |                                                                                                 |
| Atticher:                                                                                                    | <u>Visibilité :</u>                                                                                                    | Voir sig. permanents                                                                                                    | : Modifiés (heures):                                                                                                    | Utiliser les filtre                                                                                                    | es de date:                                                                                                    |                                                                                                    | Relations:                                                                                             |                                                                                                    |                                                                                                 |
| 50                                                                                                    | Tous                                                                                                    | our                                                                                                    | 6<br>0.1.1.1.1.1.1.1.1.1.1.1.1.1.1.1.1.1.1.1                                                                                                    | Non                                                                                                    |                                                                                                    | 1                                                                                                    | Tous                                                                                                   | Distant in the second                                                                                                    | 1.11                                                                                            |
| Teus                                                                                                    | Teur                                                                                                    | Teurs                                                                                                    | Taua                                                                                                    | Taus                                                                                                    | Tour                                                                                                    | ans la version de qualification                                                                                                    | Livraison dans la version de production                                                                | Taus                                                                                                    | n production                                                                                    |
| TMA                                                                                                    | Garantie                                                                                                    | Niveau de Priorité                                                                                                    | Gravitá                                                                                                    | 1005                                                                                                    | Tous                                                                                                    |                                                                                                    | 1005                                                                                                   | 1005                                                                                                    |                                                                                                 |
| Taua                                                                                                    | Teur                                                                                                    | Teur                                                                                                    | Taur                                                                                                    |                                                                                                    |                                                                                                    |                                                                                                    |                                                                                                    |                                                                                                    |                                                                                                 |
| Tous                                                                                                    | Tous                                                                                                    | Tous                                                                                                    | Tous                                                                                                    |                                                                                                    |                                                                                                    |                                                                                                    |                                                                                                    |                                                                                                    |                                                                                                 |
| iner pari                                                                                                    | Dermere mise                                                                                                    | a jour Decroissant                                                                                                    |                                                                                                    |                                                                                                    |                                                                                                    |                                                                                                    |                                                                                                    |                                                                                                    |                                                                                                 |
| E Chercher:                                                                                                    | ents (1 - 50 /                                                                                                    | 128) [ Rapport impri                                                                                                    | [ <u>Filtres avancés</u> ]<br>imable ] [ Export CSV ][ Les sta                                                                                                    | itistiques ][ Durées                                                                                                    |                                                                                                    | [Eff                                                                                                    | facer le filtre] • Utiliser le filtre Gére                                                             | er les filtres Enregistr                                                                                                    | er le filtre utilisé<br>t 1 <u>2 3 Suiva</u>                                                    |
| iner pari<br>Chercher:<br>iste des signaleme<br><u>P</u> ID                                                                                                    | ents (1 - 50 /<br># <u>Type</u>                                                                                                    | 128) [ Rapport impri                                                                                                    | [ Filtres avancés ]<br>imable ] [ Export CSV ][ Les_sta                                                                                                    | tistiques ][ <u>Durées</u><br><u>Mis à jour</u><br><del>—</del>                                                                                                    | a]<br><u>Site</u>                                                                                                    | [Ef                                                                                                    | facer le fitre] - Utileer le fitre Gére                                                                | er les fitres Enregistr<br>[ Premier Précéden<br><u>Module</u>                                                                                        | er le filtre utilisé<br>t 1 <u>2 3 Suiva</u><br><u>Dernier</u><br><b>Relations</b>              |
| Inter part Chercher:  Liste des signaleme  P ID  Oli62846                                                                                                    | ents (1 - 50 /<br># <u>Type</u><br>Anomalie                                                                                                    | RFG-QUALIF na                                                                                                    | [ Filtres avancés ]<br>Imable ] [ Export CSV ][ Les ate<br>inité Etat<br>Din transmis pour traitem<br>(RFG-DEV)                                                                                                    | Mis à jour<br>Mis à jour<br>Tent 04-05-16                                                                                                    | i ]<br><u>Site</u><br>QUALIF Montpellier                                                                                | [Eff                                                                                                    | facer le fittre]                                                                                       | er les fitres ) Enregistr<br>[ Premier Précéden<br><u>Module</u><br>Créer un fait                                                                     | er le fitre utilisé<br>t 1 <u>2 3 Suiva</u><br>Dernier<br><b>Relations</b>                      |
| inter part<br>Chercher:<br>iste des signaleme<br>P ID<br>0162846<br>0162844                                                                                                    | # <u>Type</u> Anomalie                                                                                                    | 128) [ Rapport Impri       Rapporteur     Sévé       RFG-QUALIF     Inoque       RFG-QUALIF     Inoque       Bloque     Singue                                                                                                    | Filtres avancés ]       Imable ] [ Export CSV ][ Les ata       inté     Etat       inté     RFG-DEV)       uant     (RFG-DEV)       In transmis pour traitem<br>(RFG-CES)                                                                                                    | Histiques JI Durées<br>Mis à jour<br>ent 04-05-16<br>04-05-16                                                                                                    | QUALIF Montpellier                                                                                                    | [Eff<br>Doublon d'îtem dans les sui<br>Accès refusé à la première d                                                                                                    | facer le fittre] • Utiliser le fittre Gére<br>Résumé<br>tes pour un service administratif<br>connexion | er les filtres Enregistr<br>[ Premier Précéden<br><u>Module</u><br>Créer un fait<br>Habilitation                                                      | er le fitre utilisé<br>t 1 2 <u>3 Suiva</u><br><u>Dernier</u><br><b>Relations</b>               |
| Party part           G Chercher:           Liste dess signalement           P         10           Image: Dess signalement           Image: Dess signalement           Image: Dess | ents     (1 - 50 /       #     Ivpe       Anomalie       Anomalie       Anomalie                                                                                                    | I jour Decousant       Fibrer       128) [ Rapporteur       Sévi       RFG-QUALIF       NFG-QUALIF       Bioqu       RFG-QUALIF       Bioqu       RFG-QUALIF       Bioqu                                                                                                    | [ Filtres avancés ]       Imable ] [ Exect CSV ][ Les ata       Partié     Etat       Dana     transmis pour traitem<br>(RFG-DEV)       Dana     transmis pour traitem<br>(RFG-CES)       Dana     transmis pour traitem<br>(RFG-CES)       Dana     transmis pour traitem<br>(RFG-CES)                                                                                                    | Histiaues ][ Durées<br>Mis à jour<br>ent 04-05-16<br>nent 04-05-16<br>nent 04-05-16                                                                                                    | 2 J<br>Site<br>QUALIF Montpellier<br>QUALIF Montpellier<br>QUALIF Montpellier                                           | [Eff<br>Doublon d'îtem dans les suit<br>Accès refusé à la première c<br>Message d'erreur technique<br>réseau à un autre                                                                                                    | facer le fittre]                                                                                       | er les fitres Enregistr<br>[ Premier Précéden<br>Module<br>Créer un fait<br>Habilitation<br>Habilitation                                              | er le fitre utilisé<br>t 1 <u>2 3 Suiva</u><br>Dernier<br><b>Relations</b>                      |
| Inter car:<br>Inter car:<br>Iste des signaleme<br>Iste des signaleme<br>0 0162846<br>0 0162846<br>0 0162845<br>0 0162843                                                                                                    | ents (1 - 50 /<br># Type<br>Anomalie<br>Anomalie<br>Anomalie                                                                                                    | Por Decreases       Filter       128) (Resport Impel       Rapporteur       Stavio       RFG-QUALIF       bloqu       RFG-QUALIF       bloqu       RFG-QUALIF       bloqu       RFG-QUALIF       bloqu       RFG-QUALIF       bloqu       RFG-QUALIF       bloqu                                                                                                    | (Filtres avancés )       imable ) [ Exort CSV )[ Les stat       artié     Etat       artié     Itransmis pour traitern<br>(RFG-DEV)       uant     transmis pour traitern<br>(RFG-CES)       uant     transmis pour traitern<br>(RFG-CES)       uant     transmis pour traitern<br>(RFG-CES)       uant     transmis pour traitern<br>(RFG-CES)                                                                                                    | Mis à jour           Mis à jour           nent         04-05-16           nent         04-05-16           nent         04-05-16           nent         04-05-16           nent         04-05-16                                                                                                    | 2 J<br>Site<br>QUALIF Montpellier<br>QUALIF Montpellier<br>QUALIF Montpellier<br>QUALIF Montpellier                     | [Eff<br>Doublon d'item dans les suit<br>Accès refusé à la première o<br>Message d'erreur technique<br>réseau à un autre<br>L'avertissement persistant s<br>cliquable                                                                              | facer le fittre]                                                                                       | er les fitres Enregiste<br>[ Premier Précéden<br>Module<br>Créer un fait<br>Habilitation<br>Habilitation<br>Créer un fait                             | er le fitre utilisé<br>t 1 <u>2</u> <u>3</u> <u>Suiva</u><br><u>Dernier</u><br><b>Relations</b> |
| Inter cari         P         ID           Liste des signalemn         0162846         0162846           I         I         0162846         0162843           I         I         0162843         0162843           I         I         0162843         0162843           I         I         0162843         0162843                                                                                                    | the second second | Por Decretation       Filter       128) [ Sascet Imedia       Rapporteur     Sévé       ReG-QUALIF     Dioqu       ReG-QUALIF     Dioqu       ReG-QUALIF     Dioqu       ReG-QUALIF     Dioqu       ReG-QUALIF     Dioqu       ReG-QUALIF     Dioqu       ReG-QUALIF     Dioqu       ReG-QUALIF     Dioqu       ReG-QUALIF     Dioqu                                                                                                    | Imable [ Filtres avancés ]       Imable ] [ Excert CSV ][ Les ste       Prité Etat       Imable ] [ Excert CSV ][ Les ste       Imable ] [ Excert CSV ][ Les ste       Imable ] [ Excert CSV ][ Les ste       Imable ] [ Reform Spour traitern<br>(RF6-CES)       Imable [ Reform Spour traitern<br>(RF6-CES)       Imable ] [ Reform Spour traitern<br>(RF6-CES)       Imable ] [ Reform Spour traitern<br>(RF6-CES)       Imable ] [ Reform Spour traitern<br>(RF6-CES)       Imable ] [ Reform Spour traitern<br>(RF6-CES)       Imable ] [ Reform Spour traitern<br>(RF6-CES)       Imable ] [ Reform Spour traitern<br>(RF6-CES)       Imable ] [ Reform Spour traitern<br>(RF6-CES)       Imable ] [ Reform Spour traitern<br>(RF6-CES)       Imable ] [ Reform Spour traitern<br>(RF6-CES)       Imable ] [ Reform Spour traitern<br>(RF6-CES)       Imable ] [ Reform Spour traitern<br>(RF6-CES)       Imable ] [ Reform Spour traitern<br>(RF6-CES)       Imable ] [ Reform Spour traitern<br>(RF6-CES)       Imable ] [ Reform Spour traitern<br>(RF6-DES)       Imable ] [ Reform Spour traitern<br>(RF6-DES)       Imable ] [ Reform Spour traitern<br>(RF6-DES)       Imable ] [ Reform Spour traitern<br>(RF6-DES)       Imable ] [ Reform Spour traitern<br>(RF6-DES)       Imable ] [ Reform Spour traitern<br>(RF6-DES)       Imable ] [ Reform Spour traitern<br>(RF6-DES)       Imable ] [ Reform Spour traitern<br>(RF6-DES)       Imable ] [ Reform Spour traitern<br>(RF6-DES) <t< td=""><td>Mis à jour           Nis à jour           aent         04-05-16           nent         04-05-16           nent         04-05-16           nent         04-05-16           nent         04-05-16           nent         04-05-16</td><td>2 Site<br/>QUALIF Montpellier<br/>QUALIF Montpellier<br/>QUALIF Montpellier<br/>QUALIF Montpellier</td><td>[Eff<br/>Doublon d'îtem dans les suit<br/>Accès refusé à la première o<br/>Messague d'erreur technique<br/>réseau à un autre<br/>c'éseau à un autre<br/>c'éseau à un autre<br/>d'avertissement persistant :<br/>c'iquable<br/>Doublon d'UAI pour profil LE</td><td>Facer le fitre]</td><td>er les filtres Erregater<br/>( Premier Précéden<br/>Module<br/>Créer un fait<br/>Habilitation<br/>Habilitation<br/>Créer un fait<br/>Créer un fait</td><td>er le fitre utilisé<br/>t 1 2 3 Suiva<br/><u>Dernier</u><br/><b>Relations</b><br/>lié à<br/>0161668</td></t<> | Mis à jour           Nis à jour           aent         04-05-16           nent         04-05-16           nent         04-05-16           nent         04-05-16           nent         04-05-16           nent         04-05-16                                                                                                    | 2 Site<br>QUALIF Montpellier<br>QUALIF Montpellier<br>QUALIF Montpellier<br>QUALIF Montpellier                          | [Eff<br>Doublon d'îtem dans les suit<br>Accès refusé à la première o<br>Messague d'erreur technique<br>réseau à un autre<br>c'éseau à un autre<br>c'éseau à un autre<br>d'avertissement persistant :<br>c'iquable<br>Doublon d'UAI pour profil LE | Facer le fitre]                                                                                        | er les filtres Erregater<br>( Premier Précéden<br>Module<br>Créer un fait<br>Habilitation<br>Habilitation<br>Créer un fait<br>Créer un fait           | er le fitre utilisé<br>t 1 2 3 Suiva<br><u>Dernier</u><br><b>Relations</b><br>lié à<br>0161668  |
| Interaction         P         ID           Uster         estatution         0162846           0         0         0162846           0         0         0162846           0         0         0162846           0         0         0162846           0         0         0162843           0         0         0162843           0         0         0162843           0         0         0162843                                                                                                    | <ul> <li>Image: Anomalie</li> <li>Anomalie</li> <li>Anomalie</li> <li>Anomalie</li> <li>Anomalie</li> <li>Anomalie</li> <li>Anomalie</li> <li>Anomalie</li> <li>Anomalie</li> <li>Anomalie</li> <li>Anomalie</li> </ul>                                                                                                    | Image: Service Service Servic | Imable ] [ Filtres avancés ]       Imable ] [ Export CSV ] [ Les attention of the second second                                                                                                    | Mis à iour           Mis à iour           aut           04-05-16           aut           04-05-16           auth           04-05-16           auth           04-05-16           auth           04-05-16           auth           04-05-16           auth           04-05-16           auth           04-05-16           auth           04-05-16           auth           04-05-16 | 2<br>SIte<br>QUALIF Montpellier<br>QUALIF Montpellier<br>QUALIF Montpellier<br>QUALIF Montpellier<br>QUALIF Montpellier | [Eff<br>Doublon d'îtem dans les sui<br>Accès refusé à la première o<br>Message d'erreur technique<br>réseau à un autre<br>L'avertissement persistant r<br>cliquable<br>Doublon d'UAI pour profil LE<br>Faute d'orthographe sur la<br>2014         | Accer le fitre]                                                                                        | er les filtres Enregate<br>[ Premier Précéden<br>Module<br>Créer un fait<br>Habilitation<br>Habilitation<br>Créer un fait<br>Créer un fait<br>Accueil | er la filte utileé<br>t 1 2 3 Suiva<br>Dernier<br>Relations                                     |

Voici la fenêtre de saisie du signalement.

|                 | Saisie du sig          | nalement       |                        |               |                    |     | [ Rapport détaillé |   |
|-----------------|------------------------|----------------|------------------------|---------------|--------------------|-----|--------------------|---|
|                 | * Type de sig          | nalement       | Anomalie 👻             |               |                    |     |                    |   |
|                 | Site                   |                | RECT Montpellier       |               |                    |     |                    |   |
|                 | Origine                |                | Développement          | -             |                    |     |                    |   |
|                 |                        |                |                        |               |                    |     |                    | - |
|                 |                        |                |                        |               |                    |     |                    | _ |
| Modu            | .le                    | Accueil        | -                      |               |                    |     |                    |   |
| Repr            | oductibilité           | toujours       | -                      |               |                    |     |                    |   |
| Sévé            | rité                   | non bloquant 👻 |                        |               |                    |     |                    |   |
| Prior           | ité                    | normal 👻       |                        |               |                    |     |                    |   |
| *0.4~~          |                        |                |                        |               |                    |     |                    | _ |
| Rest            | me                     |                |                        |               |                    |     |                    |   |
| *Des            | cription               |                |                        |               |                    |     |                    |   |
|                 |                        |                |                        |               |                    |     |                    |   |
|                 |                        |                |                        |               |                    |     |                    |   |
|                 |                        |                |                        |               |                    |     |                    |   |
|                 |                        |                |                        |               |                    |     |                    |   |
|                 |                        |                |                        |               |                    |     |                    |   |
| Infor           | mations                |                |                        |               |                    |     |                    |   |
| comp            | lémentaires            |                |                        |               |                    |     |                    |   |
|                 |                        |                |                        |               |                    |     |                    |   |
|                 |                        |                |                        |               |                    |     |                    |   |
|                 |                        |                |                        |               |                    |     |                    |   |
|                 |                        |                |                        |               |                    |     |                    |   |
|                 |                        |                |                        |               |                    |     |                    |   |
| Envo            | VARIUN                 |                |                        |               |                    |     |                    |   |
| fichie<br>15,00 | sr (Taille max:<br>0k) | Parcourir A    | ucun fichier sélection | né.           |                    |     |                    |   |
| Visib           | ilité                  | public O       | privé                  |               |                    |     |                    |   |
| Gard<br>rapp    | er le<br>ort           | Cocher po      | our saisir d'autres    | signalements) |                    |     |                    |   |
| * oblig         | jatoire                |                |                        |               | Soumettre le rappo | ort |                    |   |
| L               |                        |                |                        |               |                    |     |                    |   |

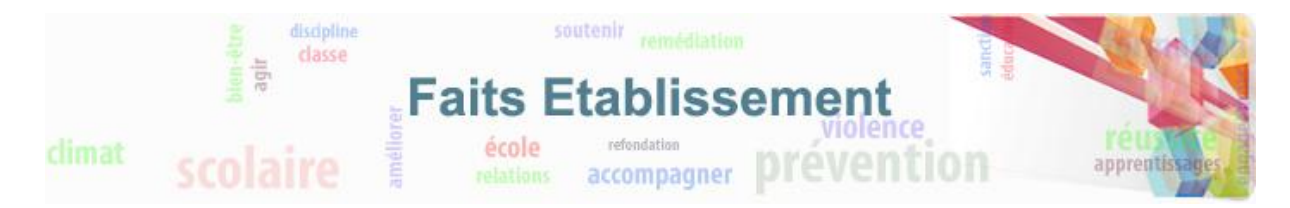

Sélectionner le site de votre académie.

| Saisie du sig    | nalement       |                                                                                         |   | [ Rapport détaillé ] |
|------------------|----------------|-----------------------------------------------------------------------------------------|---|----------------------|
| * Type de si     | gnalement      | Anomalie 👻                                                                              |   |                      |
| Site             |                | RECT Montpellier                                                                        | - |                      |
| Origine          |                | QUALIF Orléans<br>RECT Aix-Marseille                                                    | * |                      |
|                  |                | RECT Amiens<br>RECT Besançon<br>RECT Bordeaux                                           |   |                      |
| Module           | Accueil        | RECT Caen                                                                               |   |                      |
| Reproductibilité | toujours       | RECT Clermont-Ferrand<br>RECT Corse                                                     |   |                      |
| Sévérité         | non bloquant 👻 | RECT Créteil<br>RECT Dijon                                                              |   |                      |
| Priorité         | normal 👻       | RECT Grenoble<br>RECT Guadeloupe                                                        |   |                      |
|                  |                | RECT Guyane                                                                             |   |                      |
| *Résumé          |                | RECT La Reunion<br>RECT Lille                                                           |   |                      |
| *Description     |                | RECT Limoges<br>RECT Lyon<br>RECT Martinique<br>RECT Mayotte<br><u>RECT Montpellier</u> | • |                      |

Sélectionner « Production » dans la liste Origine.

| [     | Saisie du sig | nalement       |                              |   | [ Rapport détaillé ] |
|-------|---------------|----------------|------------------------------|---|----------------------|
|       | * Type de sig | nalement       | Anomalie 👻                   |   |                      |
|       | Site          |                | RECT Montpellier             | • |                      |
|       | Origine       |                | Développement 💌              |   |                      |
|       |               |                | Développement<br>Diffusion   |   |                      |
| Mode  | ulo           | Annual         | Intégration<br>Qualification |   |                      |
| nout  |               | Accueil        | Recette utilisateurs         |   |                      |
| Repr  | oductibilite  | toujours       | Production                   |   |                      |
| Sévé  | érité         | non bloquant 👻 |                              |   |                      |
| Prior | rité          | normal 👻       |                              |   |                      |
|       |               |                |                              |   |                      |
| *Rés  | umé           |                |                              |   |                      |
| *Des  | cription      |                |                              |   |                      |
|       |               |                |                              |   |                      |
|       |               |                |                              |   |                      |
|       |               |                |                              |   |                      |

Sélectionner le module de l'application concerné.

| Saisie du sig                                                                 | nalement                                                                         |                    | [ <u>Rapport détaillé</u> ] |
|-------------------------------------------------------------------------------|----------------------------------------------------------------------------------|--------------------|-----------------------------|
| * Type de sig                                                                 | nalement                                                                         | Anomalie 👻         |                             |
| Site                                                                          |                                                                                  | RECT Montpellier - |                             |
| Origine                                                                       |                                                                                  | Développement 👻    |                             |
| Module<br>Reproductibilité<br>Sévérité<br>Priorité<br>*Résumé<br>*Description | Accuel<br>Accuel<br>Créer un fait<br>Habilitation<br>Modifer un fait<br>Synthèse |                    |                             |

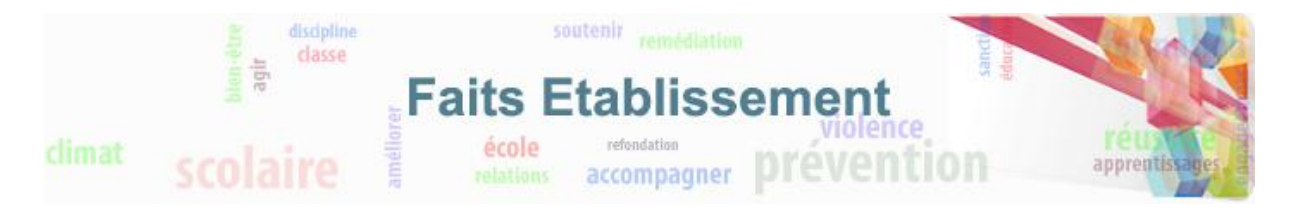

#### Sélectionner la reproductibilité du signalement.

| Saisie d     | u signalement             |                  |   |   |  | [ Rapport détaillé ] |  |
|--------------|---------------------------|------------------|---|---|--|----------------------|--|
| * Type o     | e signalement             | Anomalie 👻       |   |   |  |                      |  |
| Site         |                           | RECT Montpellier |   | - |  |                      |  |
| Origine      |                           | Développement    | • |   |  |                      |  |
|              |                           |                  |   |   |  |                      |  |
| Module       | Accueil                   | •                |   |   |  |                      |  |
| Reproductibi | ité toujours              | -                |   |   |  |                      |  |
| Sévérité     | toujours<br>quelques fois |                  |   |   |  |                      |  |
| Priorité     | aléatoire                 |                  |   |   |  |                      |  |
|              | impossible à rep          | oroduire         |   |   |  |                      |  |
| *Résumé      | non applicable            |                  |   |   |  |                      |  |
| *Description |                           |                  |   |   |  |                      |  |
|              |                           |                  |   |   |  |                      |  |
|              |                           |                  |   |   |  |                      |  |

Sélectionner la sévérité du signalement.

| * Type de signalement     Anomale •       Site     RECT Montpeller •       Origine     Développement •         Module     Accuel •       Reproductibilité     toujours •       Sévérité     non bloquant •       Priorité     bloquant       *Résumé     • | Saisie du sig    | nalement     |                    | [ Rapport détaillé ] |
|----------------------------------------------------------------------------------------------------|------------------|--------------|--------------------|----------------------|
| Site     RECT Montpeller       Origine     Développement       Module     Accuel       Reproductibilité     toujours       Sévérité     non bloquant       Priorité     bloquant       Résumé                                                              | * Type de si     | gnalement    | Anomalie 👻         |                      |
| Origine     Développement       Module     Accuel       Reproductibilité     toujours       Sévérité     non bloquant       Priorité     bloquant       *Résumé                                                                                            | Site             |              | RECT Montpellier - |                      |
| Module     Accuel       Reproductibilité     toujours       Sévérité     non bloquant       Priorité     bloquant       *Résumé       *Description                                                                                                    | Origine          |              | Développement 👻    |                      |
| Module     Accuel       Reproductibilité     toujours       Sévérité     non bloquant       Priorité     Moblequant       Boquant       *Résumé                                                                                                    |                  |              |                    |                      |
| Reproductibilité     toujours       Sévérité     non bloquant       Priorité     non bloquant       *Résumé                                                                                                    | Module           | Acquei       |                    |                      |
| Sévérité     non bloquant       Priorité     pologuant       *Résumé                                                                                                    | Reproductibilité | touiours     | •                  |                      |
| Priorité     non bloquant       *Résumé                                                                                                    | Cáváritá         |              | <b>▼</b>           |                      |
| Priorite     bloquant       *Résumé     *       *Description     *                                                                                                    | Sevenie          | non bioquant |                    |                      |
| *Résumé *Description                                                                                                    | Priorite         | bloquant     | ]                  |                      |
| *Description                                                                                                    | *Résumé          |              |                    |                      |
|                                                                                                    | *Description     |              |                    |                      |
|                                                                                                    | Description      |              |                    |                      |
|                                                                                                    |                  |              |                    |                      |

Sélectionner la priorité du signalement.

|      | Saisie du sigr | nalement       | [ <u>Rapport dé</u> | taillé ] |
|------|----------------|----------------|---------------------|----------|
|      | * Type de sig  | nalement       | Anomalie 👻          |          |
|      | Site           |                | RECT Montpellier 🔹  |          |
|      | Origine        |                | Développement -     |          |
|      |                |                |                     |          |
| Mod  | ule            | Accueil        |                     |          |
| Rep  | roductibilité  | toujours       | <b>v</b>            |          |
| Séve | érité          | non bloquant 👻 |                     |          |
| Prio | rité           | normal 👻       |                     |          |
| *Rés | umé            | urgent         |                     |          |
| *Des | scription      |                |                     |          |
|      |                |                |                     |          |
|      |                |                |                     |          |

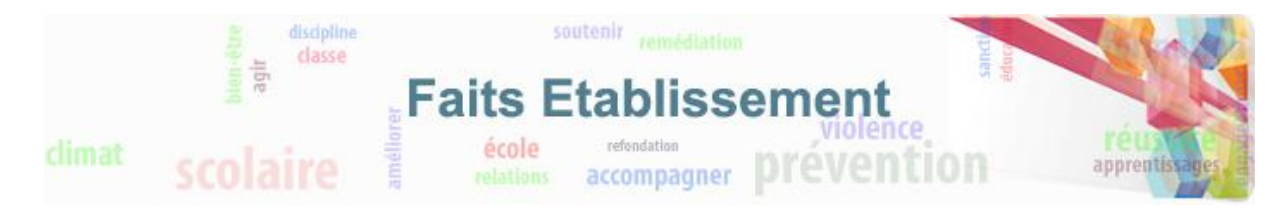

Sélectionner la version de l'application.

|              | Saisie du sig   | nalement       |                    | [ Rapport détaillé ] |
|--------------|-----------------|----------------|--------------------|----------------------|
|              | * Type de sig   | nalement       | Anomalie 👻         | [ httpp:// detailio  |
|              | Site            |                | RECT Montpellier 🗸 |                      |
|              | Origine         |                | Développement 🗸    |                      |
|              |                 |                |                    |                      |
| Mod          | ule             | Accueil        |                    |                      |
| Rep          | roductibilité   | toujours       | •                  |                      |
| Sévé         | érité           | non bloquant 👻 |                    |                      |
| Prio         | rité            | normal 👻       |                    |                      |
| Vers<br>prod | sion du<br>luit | -              |                    |                      |
| *Rés         | sumé            | 1.0.0.4        |                    |                      |
| *Des         | scription       |                |                    |                      |
|              |                 |                |                    |                      |

Sélectionner le résumé, la description et les informations complémentaires.

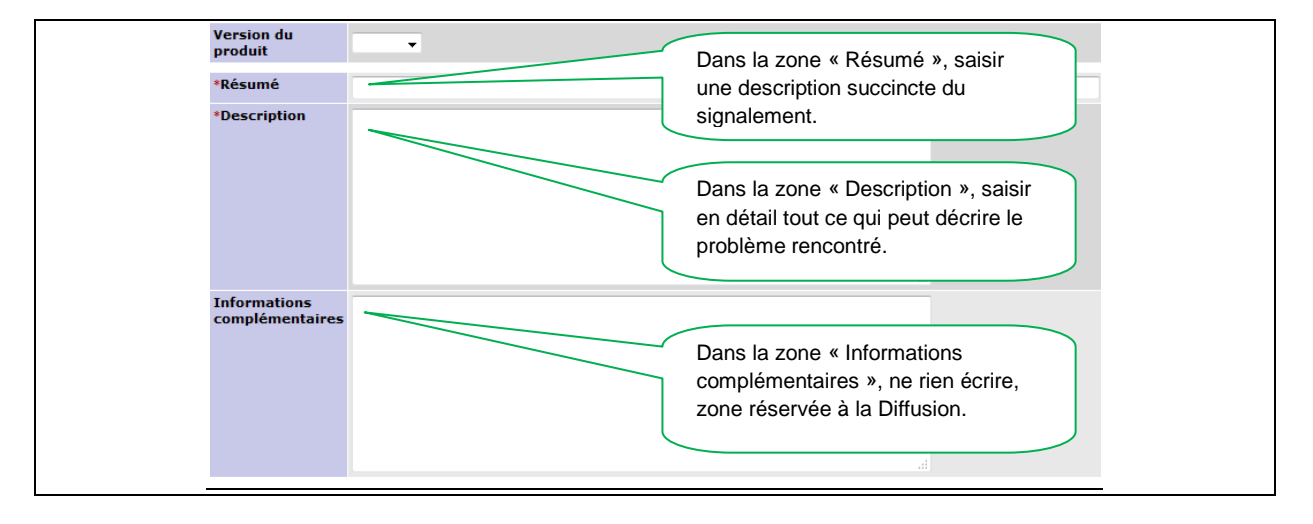

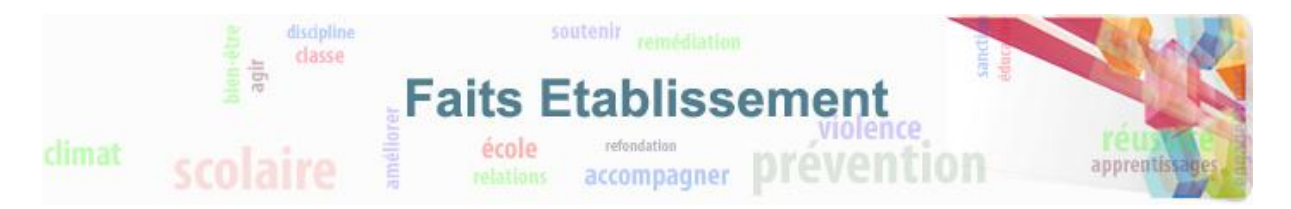

Quelques conseils pour saisir un signalement efficace :

- Fournissez un maximum de détails pour permettre de facilement reproduire le problème.
- Soyez le plus précis possible.
- Schaque action à réaliser pour reproduire le signalement doit être mentionnée.

N'oubliez pas d'indiquer :

- Le profil complet de l'utilisateur (Directeur d'école, Chef Etablissement, IEN, IADASEN, Recteur...)
- L'identifiant de la personne connectée au moment où le problème est détecté
- Le navigateur web utilisé et sa version.

Vous avez la possibilité de joindre des fichiers (copies d'écran, log...) qui pourraient aider à la compréhension du signalement. Pour cela cliquer sur « Parcourir » et sélectionner le fichier.

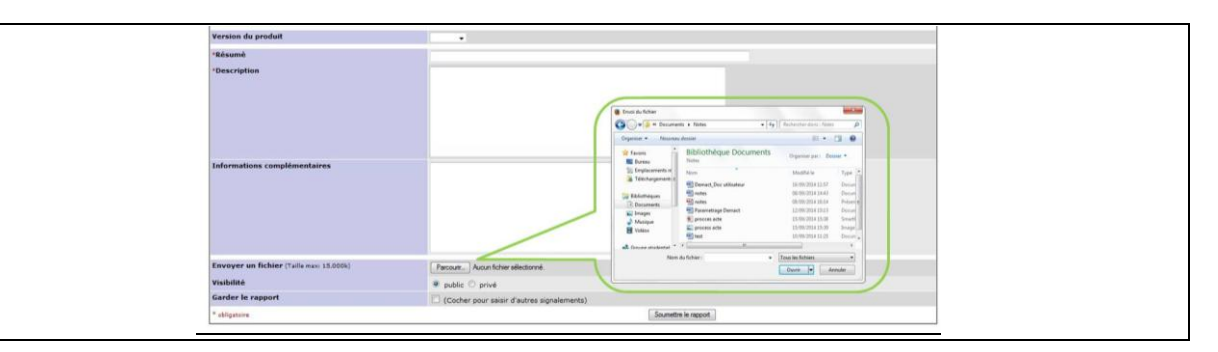

Une fois tous les champs saisis, cliquer sur « Soumettre » pour valider la création du signalement.

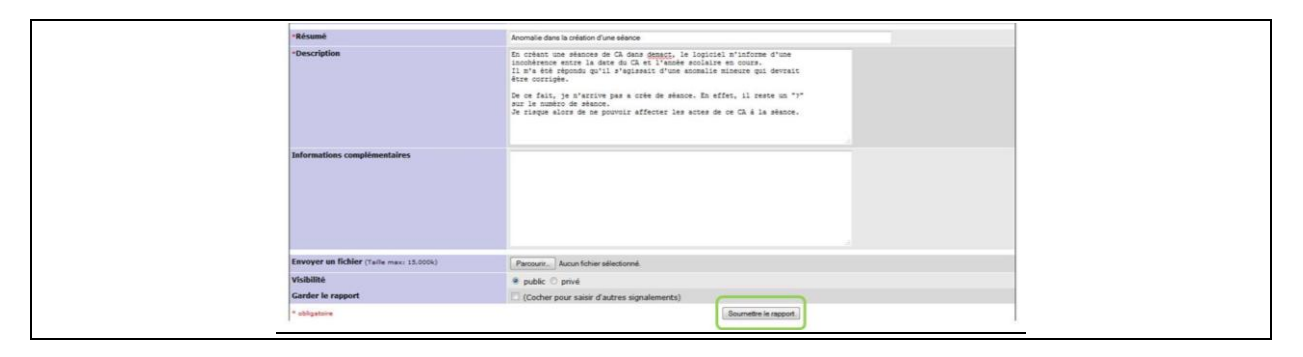

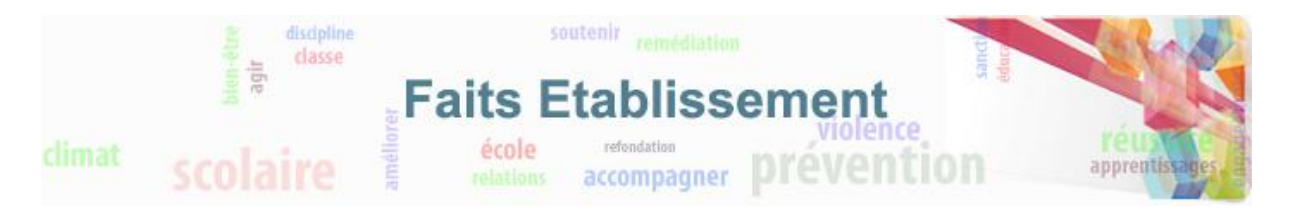

## 4. Exemple de signalement

Dans le signalement on va retrouver des informations importantes comme :

- Le numéro du signalement
- Le module concerné
- La date de création et de dernière mise à jour
- Le créateur
- La personne (ou groupe) assigné à la prise en charge
- L'état permet de savoir si le signalement a, par exemple, été traité, est à reprendre...
- La résolution permet de savoir si le signalement est, par exemple, suspendu, résolu...
- Le résumé et la description du rapporteur qui permettront de comprendre le signalement
- Des pièces jointes, comme par exemple des copies d'écrans qui permettront d'illustrer les explications
- Les notes, qui sont les échanges entre les 2 parties, sur le signalement
- L'historique, qui permet de visualiser tout ce qui s'est passé sur le signalement

|                                                                                                    | ID                                                                                                    |                                                                              |                                                                                                    | Module                                                                                                    | Sévérité                                                                                                    | Reproductibilité                                                                                                    | Date de soumission                                 | Dernière                        | e mise à jour |  |  |  |  |
|----------------------------------------------------------------------------------------------------|----------------------------------------------------------------------------------------------------|------------------------------------------------------------------------------|----------------------------------------------------------------------------------------------------|----------------------------------------------------------------------------------------------------|----------------------------------------------------------------------------------------------------|----------------------------------------------------------------------------------------------------|----------------------------------------------------|---------------------------------|---------------|--|--|--|--|
| 0161457                                                                                                    |                                                                                                    |                                                                              | [Faits Etablissement                                                                                                    | -N3] Accueil                                                                                                    | non bloquant                                                                                                    | toujours                                                                                                    | 12-04-16 09:59                                     | 02-05-16 15:50                  |               |  |  |  |  |
|                                                                                                    |                                                                                                    |                                                                              | -                                                                                                    |                                                                                                    | and a like little of                                                                                                    |                                                                                                    |                                                    |                                 |               |  |  |  |  |
| Accioné à                                                                                                    |                                                                                                    |                                                                              |                                                                                                    |                                                                                                    | visionite                                                                                                    | Province                                                                                                    |                                                    |                                 |               |  |  |  |  |
| Assigne d                                                                                                    |                                                                                                    |                                                                              | RFG-QUALIF                                                                                                    |                                                                                                    | Bérchatan                                                                                                    | ntealu                                                                                                    |                                                    |                                 |               |  |  |  |  |
| Priorité                                                                                                    |                                                                                                    |                                                                              | norm al                                                                                                    |                                                                                                    | Resolution                                                                                                    | résolu                                                                                                    |                                                    |                                 |               |  |  |  |  |
| Etat                                                                                                    |                                                                                                    |                                                                              | traité                                                                                                    |                                                                                                    |                                                                                                    |                                                                                                    | Version du produit                                 | 1.0.0.2                         |               |  |  |  |  |
| Résumé                                                                                                    |                                                                                                    |                                                                              | 0161457: Fautes d'o                                                                                                    | r thographe et puces abse                                                                                                    | intes dans texte d'accueil                                                                                                    |                                                                                                    |                                                    |                                 |               |  |  |  |  |
| Description                                                                                                    |                                                                                                    |                                                                              | Sur la page d'accuei                                                                                                    | I, tests effectués avec le p                                                                                                    | profil delegCE, il manque :                                                                                                    |                                                                                                    |                                                    |                                 |               |  |  |  |  |
|                                                                                                    |                                                                                                    |                                                                              | 1) au niveau du §obj<br>2) au §CNIL, il manq<br>3) au §CNIL, il manq<br>4)au §Documents de<br>ADO                                                                                                    | jectifs, les puces sur les p<br>que un r à approuvées<br>que un m à commission<br>références, le deuxième                                                              | ohrases type 'Permettre au di<br>e d'élèmentaires s'écrit avec                                                                                                    | ecteur d'école'. Seul les tiret<br>un é soit élém entaires                                                                                                    | s sont présents.                                   |                                 |               |  |  |  |  |
| Informations complémentaires                                                                                                    |                                                                                                    |                                                                              | Tags d'informations<br>CNV : N/A  <br>RU : N/A  <br>Regression : N  <br>Teste associes : N/A<br>Detectabilite : N/A                                                                                                    | AD 0 Taga d'informations complémentaires pour la Diff et la Qualif: CNV : NA   X : NA   X : NA   X : NA   Testa ancoles : NA   Testa ancoles : NA   Testa ancoles : NA |                                                                                                    |                                                                                                    |                                                    |                                 |               |  |  |  |  |
| Type de signalement                                                                                                    |                                                                                                    |                                                                              | Anom alie                                                                                                    |                                                                                                    |                                                                                                    |                                                                                                    |                                                    |                                 |               |  |  |  |  |
| Site                                                                                                    |                                                                                                    |                                                                              | QUALIF Montpellier                                                                                                    |                                                                                                    |                                                                                                    |                                                                                                    |                                                    |                                 |               |  |  |  |  |
| Origine                                                                                                    |                                                                                                    |                                                                              | Qualification                                                                                                    |                                                                                                    |                                                                                                    |                                                                                                    |                                                    |                                 |               |  |  |  |  |
| Date de correction souhaitée                                                                                                    |                                                                                                    |                                                                              |                                                                                                    |                                                                                                    |                                                                                                    |                                                                                                    |                                                    |                                 |               |  |  |  |  |
| Date de correction prévu-                                                                                                    |                                                                                                    |                                                                              |                                                                                                    |                                                                                                    |                                                                                                    |                                                                                                    |                                                    |                                 |               |  |  |  |  |
| Correction dans to unside the end                                                                                                    | alification                                                                                                    |                                                                              | 1003                                                                                                    |                                                                                                    |                                                                                                    |                                                                                                    |                                                    |                                 |               |  |  |  |  |
| correction dans la version de qui                                                                                                    | amreation                                                                                                    |                                                                              | 1.0.0.3                                                                                                    |                                                                                                    |                                                                                                    |                                                                                                    |                                                    |                                 |               |  |  |  |  |
| Livraison dans la version de proc                                                                                                    | aecoon                                                                                                    |                                                                              |                                                                                                    |                                                                                                    |                                                                                                    |                                                                                                    |                                                    |                                 |               |  |  |  |  |
| Date de livraison en production                                                                                                    |                                                                                                    |                                                                              |                                                                                                    |                                                                                                    |                                                                                                    |                                                                                                    |                                                    |                                 |               |  |  |  |  |
| тма                                                                                                    |                                                                                                    |                                                                              | Non                                                                                                    |                                                                                                    |                                                                                                    |                                                                                                    |                                                    |                                 |               |  |  |  |  |
| Garantie                                                                                                    |                                                                                                    |                                                                              | Non                                                                                                    |                                                                                                    |                                                                                                    |                                                                                                    |                                                    |                                 |               |  |  |  |  |
| Niveau de Priorité                                                                                                    |                                                                                                    |                                                                              | 2 - faible                                                                                                    |                                                                                                    |                                                                                                    |                                                                                                    |                                                    |                                 |               |  |  |  |  |
| Gravité                                                                                                    |                                                                                                    |                                                                              | 1 - Pas de blocage                                                                                                    |                                                                                                    |                                                                                                    |                                                                                                    |                                                    |                                 |               |  |  |  |  |
| Fichiers attachés                                                                                                    |                                                                                                    |                                                                              |                                                                                                    |                                                                                                    |                                                                                                    |                                                                                                    |                                                    |                                 |               |  |  |  |  |
|                                                                                                    |                                                                                                    |                                                                              |                                                                                                    |                                                                                                    |                                                                                                    |                                                                                                    |                                                    |                                 |               |  |  |  |  |
| Mettre à jour le signalement Assigné le Créer un fils Réouvrir un signalement<br>© Relations                                                                                                    | à : [Moi] • 4                                                                                                    | Changer l'état en :<br>t Supprimer                                           | i à reprendre 👻 Déman                                                                                                    | rer surveillance du signalement                                                                                                    | L.                                                                                                    |                                                                                                    |                                                    |                                 |               |  |  |  |  |
| Mettre å jour le synakiment Assigné i<br>Créer un fás Récuvrir un synakiment<br>© Relations<br>© Envoyer un fichier                                                                                                    | à : [Moi] • d                                                                                                    | Changer l'état en :<br>t Supprimer                                           | à reprendre 🔹 Déman                                                                                                    | rer surveillance du signalement                                                                                                    |                                                                                                    |                                                                                                    |                                                    |                                 |               |  |  |  |  |
| Mettre å jour is synskment Assyné i<br>Créer un fés Résouvr un synskment<br>© Relations<br>© Envoyer un fichier                                                                                                    | à : [Moi] • d                                                                                                    | Changer l'état en :<br>t Supprimer                                           | i à reprendre 🔹 Déman                                                                                                    | rer surveillance du signalement                                                                                                    | utilisateur surveillant ce signal                                                                                                    | em ent.                                                                                                    |                                                    |                                 |               |  |  |  |  |
| Metter à jour le sgrakement Assiphé<br>Créer un fis Résource un agnakement<br>® Relations<br>® Envoyer un fichier                                                                                                    | <ul> <li>i [Mo]</li> <li>d Déplocer signalemen</li> </ul>                                                                                                    | Changer l'état en :<br>t Supprimer                                           | b freprendre  benernt benernt                                                                                                    | rer surveillence du signatement                                                                                                    | t<br>utilisateur surveitant ce signal                                                                                                    | im ent.                                                                                                    |                                                    |                                 |               |  |  |  |  |
| Mette à jour le spaakment Assipé<br>Créer un fils Réservir un apachmen<br>® Relations<br>® Envoyer un fichier                                                                                                    | <ul> <li>i [Mo] • 4</li> <li>bépbcer signalemen</li> </ul>                                                                                                    | Changer l'état en :<br>t Supprimer                                           | L & reprendre • Déman                                                                                                    | rer surveillence du signalement                                                                                                    | utilisateur surveillant ce signal                                                                                                    | em ent.                                                                                                    |                                                    |                                 |               |  |  |  |  |
| Institu a jour in synakreent Assipté<br>Coter un fils Résourt un synakreent<br>© Relations<br>© tavoyer un fichier<br>© Ajouter une note<br>© Rotes                                                                                                    | à : [Mo] • (d<br>t Déplacer signalemen                                                                                                    | Changer l'état en :<br>t Supprimer                                           | L & reprendre • Déman                                                                                                    | rer surveillence du signatement                                                                                                    | t<br>Utilisateur surveillant ce signal                                                                                                    | em ent.                                                                                                    |                                                    |                                 |               |  |  |  |  |
| Mette à jour le spakement Assipé :<br>Créer an fis Résource un spakement<br>© Relations<br>© Eavoyer un fichier<br>© Ajouter une note<br>© Rotes<br>(2395355)<br>REGOBY<br>12:04-16:12:29                                                                                                    | At Dépher systeme                                                                                                    | Changer Tétat en :<br>t Supprimer<br>L'écci<br>Noui                          | E dragradie V Deman                                                                                                    | er suvelince du systement<br>Aucon t<br>ar le MEN (docum en *Erg<br>pte la correction.                                                                                 | utilisateur surveillant ce signal                                                                                                    | am ont.<br>Pespace collaboratif dans le do                                                                                                    | ssier "Retours Ilvraison 3") avec faut             | es d'orthographe et puces manqu | antes.        |  |  |  |  |
| Notifie & pure le synakement Assipé é<br>Coder an file Résource un signalement<br>© Rélations<br>© Envoyer un fichier<br>© Ajouter une note<br>© Rotes<br>(0333379)<br>ETG-OLIS (1)<br>(0333379)<br>ETG-OLIS (1)<br>(0333379)<br>ETG-OLIS (1)<br>(0333379)<br>ETG-OLIS (1)<br>(0333379)<br>ETG-OLIS (1)<br>(0333379)<br>ETG-OLIS (1)<br>(0333379)<br>ETG-OLIS (1)<br>(0333379)<br>ETG-OLIS (1)<br>(0333379)<br>ETG-OLIS (1)<br>(0333379)<br>ETG-OLIS (1)<br>(0333379)<br>(0333379)<br>(033379)<br>(0333379)<br>(033379)<br>(033379)<br>(03337                                                                                                    | At Ded • d                                                                                                    | Changer Netat en :<br>t Supprimer<br>L'écc<br>Nour                           | E dependre • Déman                                                                                                    | er suvelince du signifienent<br>Aucun s<br>ar le MEN (docum ent "Erg<br>pte la correction.                                                                             | utilisateur surveillant ce signal                                                                                                    | em ent.<br>Fespace collaboratif dans le do                                                                                                    | ssier "Rebours Ilvraison 3") avec faut             | es d'orthographe et puces manqu | antes.        |  |  |  |  |
| Institu à juur la spaakment Assipéé<br>Coter un file Résourt un agnakment<br>© Relations<br>© Robes<br>© Apouter une note<br>© Robes<br>© 353333)<br>Rrd-DRV<br>(2) 245123<br>(2) 245123<br>(2) 245                                                                                                    | An Pool - A                                                                                                    | Changer Rétat en a<br>L Supprimer<br>L'écc<br>Nour<br>Test                   | Fig. & Preprindre • Defined<br>is signatures.<br>Tan d'accuell a 446 fourte pa<br>prenens toutefois en com<br>a 0K en 10.0-3                                                                                                    | er avvellens du spalement<br>Aucan s<br>ar le MEN (docum ent <sup>T</sup> Er)<br>phe la correction.                                                                    | utilisateur surveillant ce signal                                                                                                    | im ont.<br>Tespace collaboratif dans le do                                                                                                    | ssier "Retours livraison 3") avec faut             | es d'orthographe et puces manqu | antes.        |  |  |  |  |
| Notice & pour & synakement A supple<br>Coder on File Releasers<br>B Relations<br>B Renvoyer un fichier<br>B Ajnuter une note<br>B Robes<br>(1933339)<br>B FG-04141<br>B J J J J J<br>B J J J J J J<br>B J J J J J J J J J J J J J J J J J J J                                                                                                    | At Dud v A                                                                                                    | Changer Retat en ar<br>t Supprimer<br>L'écc<br>Nour<br>Test<br>V.Ti          | E à Preprantie • Définier<br>la appalement<br>ran d'accueil a 466 fourre p<br>prenons tuullefois en com<br>a 0K en 1.0.8.3<br>ertnt                                                                                                    | er suvelinte du signifienen<br>Auction t<br>ar le MEN (docum ent "Erg<br>pte la correction.                                                                            | utilisateur surveillant ce signal                                                                                                    | em ent.<br>Fespace collaboratif dans le do                                                                                                    | ssier "Rebours Ilvraison 3") avec faut             | es d'orthographe et puces mançu | antes.        |  |  |  |  |
| Matte à jour le spakemet Asspré<br>Créér au fils Résource un spakemet<br>8 Relations<br>8 Envoyer un fichier<br>8 Ajouter une note<br>8 Notas<br>8 Status<br>9 Notas<br>9 Nota                                                                                                    | A Déploce agadema                                                                                                    | Changer Retat en au<br>L Supprimer<br>L'écc<br>Nou<br>Test<br>V.Tin          | i) a reprandre • Delman<br>in separativenti<br>ran d'accuell a 466 fourre p<br>presens toublois en com<br>a 0K en 1.0.0.3<br>ertant                                                                                                    | er suvelince du spalene i<br>Aucor o<br>ar le MEN (docum ent "Erg                                                                                                    | utilisateur surveillant ce signal                                                                                                    | en ent.<br>Vespace collaboratif dans le do                                                                                                    | ssier "Retours livraison 3") avec faut             | es d'orthographe et puces manqu | antes.        |  |  |  |  |
| Matte à jour le spakemet Asspré<br>Créer un file Résource un spakemet<br>& Relations<br># Envoyer un fichier<br># Ajouter une note<br># Ajouter une note<br># A                                                                                                    | At Dephoer syncheme                                                                                                    | Changer Rétat en zi<br>t Supprimer<br>L'éco<br>Nour<br>Tests<br>V.Tik        | is a represente • Determine<br>la separatemente<br>ran d'accueil a été fourne pa<br>presones teurateries en com<br>a OK en 1.0.8.3<br>er ten t                                                                                                    | Audun o<br>Audun o<br>ar le MEK (docum ent <sup>+</sup> Erg                                                                                                    | al<br>utilisateur surveillant ce signal<br>jonomie Accuell <sup>e</sup> présent d'ant                                                                                                    | sm ent.<br>Pespace collaboratif dans le do                                                                                                    | ssier "Retours livraison 3") avec faut             | es d'orthographe et puces manqu | antes.        |  |  |  |  |
| Matta à pur le spakemet Asspé d'<br>Ceder an l'ân Résource an agnakmen<br>© Relations<br>© Rotors<br>© Rotors<br>© Ro                                                                                                    | At Dieber signaleren                                                                                                    | Changer Rétat en zi<br>t Supprimer<br>L'écc<br>Nou<br>Tests<br>V.Ti          | In grandie                                                                                                    | er avvellens du signalement<br>Aucon s<br>ar le MEN (document *Erg<br>pis la correction.                                                                               | utilisateur surveillant ce signal                                                                                                    | am ont.<br>Pespace collaboratif dans le do                                                                                                    | ssier "Retours Invasion 3") avec faut              | es d'orthographe et puces manqu | antes.        |  |  |  |  |
| Matte à jour le speakemet Asspé d'<br>Créer en l'âs Résource en speakemet<br>8 Relations<br>8 Relations<br>8 Rouver une note<br>8 Ajouter une note<br>8 Ajouter                                                                                                    | the second second                                                                                                    | Changer Fitat en z<br>t<br>Supprimer<br>L'écc<br>Nour<br>Test<br>V.Tir       | E Argenatie • Démain<br>la sepatement<br>ran d'accuell a 466 fourre p<br>presente Sublisie en com<br>a 0K en 1.0.0.3<br>et bot<br>et bot                                                                                                    | er suvelince du spisiere in<br>Aucor o<br>ar le MEN (docum en l'Erg<br>pie la correction.                                                                              | utilisateur surveillant ce signal<br>ponom le Accuelt <sup>e</sup> présent d'ans                                                                                                    | en ent.<br>Tespace collaboratif dans le do                                                                                                    | ssier "Retours Ivraison 3") avec faut              | es d'orthographe et puces manqu | antes.        |  |  |  |  |
| Matte à jour le speakement Asspré.<br>Coder on flà Résource on agnaikemen<br>© Rélations<br>© Ratours une note<br>© Rotes<br>© Rotes<br>© Rot                                                                                                    | At Day of the Depherer signalement                                                                                                    | Changer Fittet en a<br>Supprimer<br>L'éc<br>Nour<br>Test<br>V.Tis            | ran d'accuell a 446 fourne p<br>a prenens toutefois en com<br>a XX et al. 2. 2. 2. 2. 2. 2. 2. 2. 2. 2. 2. 2. 2.                                                                                                    | er av ellera du spatement<br>Aucon o<br>ar le MEN (document "Erg<br>pie la correction.                                                                                 | utilisateur surveillant ce signal<br>onomie Accuell' présent dans                                                                                                    | om ont.<br>Pespace collaboratif dans le do                                                                                                    | ssier "Retours livraison 3") avec faut             | es d'orthographe et puces manqu | antes.        |  |  |  |  |
| Matte à jour le speakemet Asspé d'<br>Créér en l'és Résource en speakemet<br>8 Relations<br>8 Relations<br>8 Rouver un fichier<br>8 Ajouter une note<br>8 Notes<br>8 Notes<br>8 Jouter une note<br>8 Notes<br>9 Jours<br>9 Jours                                                                                                    | 4 Displace signalemen<br>2 Displace signalemen<br>0 Standard<br>0 Standard<br>0 Standa                                                                                                    | Changer Fitat en z<br>L<br>Supprimer<br>L'écc<br>Nour<br>V.Tir               | E dergenante • Ederante<br>la agradamente<br>ran d'accuell a 446 fourre p<br>presente Sudificie en com<br>a 0K en 1.0.0.3<br>er tant<br>Dengen<br>Anorgen agrantemes<br>Esta                                                                                                    | er zuvelinte du spisieren<br>Aucor s<br>ar le MEN (docum en l'Erg<br>pie la correction.                                                                                | utilisateur surveilant ce signal<br>ponom le Accuelt <sup>e</sup> présent d'ans<br>change<br>= = 000                                                                                                    | en ent.<br>Fespace collaboratif dans le do<br>r<br>r<br>- per v<br>- transmig par tratement                                                                                                    | ssier "Retours livraison 3") avec faut             | es d'orthographe et puces manqu | antes.        |  |  |  |  |
| Matte à jour le speakemet Asspré.<br>Coder en l'ân Résource en agenakemet<br>© Rélations<br>© Rélations<br>© Rouver un fichier<br>© Ajouter une note<br>© Rouse<br>© Rouse                                                                                                    | 4 Вид -                                                                                                    | Changer Fittet en z<br>Supprimer<br>L'éc<br>Neur<br>Test<br>V.Tir            | Comp<br>Regression - Obtained<br>in appadement<br>of accord a 446 fourth p<br>prenons toutefoils on com<br>a 0K on 1.0.8.3<br>or tant<br>Comp<br>Nanotas signature<br>Nanotas signature<br>Nanotas signas                                                                                                    | er av ellera du significant<br>Aucon o<br>ar le MEN (diccenent "Erg<br>pite la correction.                                                                             | utilisateur surveilant ce signal<br>onomie Accuell' présent d'an<br>Otomie Accuell' présent d'an<br>change                                                                                                    | em ont.<br>Tespace collaboratif dans le do<br>Persona dans le do<br>Persona dans le do<br>Persona dans dans dans dans le do<br>Persona dans dans dans dans dans dans dans da                                                                                                    | ssier "Retours livraison 3") avec faut             | es d'orthographe et puces manqu | antes.        |  |  |  |  |
| Mette à jour le spakemet Associé<br>Créér au fils Résource au spakemet<br>8 Relations<br>8 Relations<br>8 Relations<br>8 Relations<br>8 Résource au se source<br>8 Résource au se source<br>9 Résource au se source<br>9 Résource au se source au se source<br>9 Résource au se source au se source<br>9 Résource au se source au se source<br>9 Résource au se source au se source<br>9 Résource au se source au se source<br>9 Résource au se source au se source<br>9 Résource au se source au se source au se source<br>9 Résource au se source au se source au se source au se source<br>9 Résource au se source au se source au se source au se source<br>9 Résource au se source au se sou                                                                                                    |                                                                                                    | Changer felt en s<br><u>L</u><br>Sugerimer<br>L'écc<br>Nou<br>Test<br>V.Tis  | forgrandic      forgrandic      forgrandi                                                                                                    | er suvelince du spisiere in<br>Aucors<br>ar le MEN (docum en l'Erg<br>pie la correction.                                                                               | utilisateur surveillant ce signal<br>ponom le Accuelt <sup>e</sup> présent d'ans<br>change<br>= s dr                                                                                                    | en ent.<br>Pespace collaboratif dans le do<br>                                                                                                    | ssier "Retours livraison 3") avec faut             | es d'orthographe et puces manqu | antes.        |  |  |  |  |
| Matter à pour le speakement Asspré.<br>Coder on flà Résource on agnakement<br>© Rélations<br>© Rainour une note<br>© Roinen<br>© Roinen                                                                                                    | A Déploce signalemn<br>Déploce signalemn<br>Vitilieu dec<br>RG-QuALIF<br>RG-QUALIF<br>RG-QUALIF<br>RG-QUALIF<br>RG-QUALIF                                                                                                    | Changer Fitti en :<br>L Supprimer<br>L'áco<br>Neur<br>V.Tir                  | For Paymente      Obtemp     Obtemp     O                                                                                                    | er av ellera du significant<br>Aucon o<br>ar le MEN (decument <sup>*</sup> Erg<br>pite la correction.                                                                  | utilisateur surveillant ce signal<br>onomie Accuell' présent d'an<br>se ar<br>signal                                                                                                    | em ont.<br>Pespace collaboratif dans le do<br>DEV<br>-> traisense pour traitement<br>e pour traitement -> en cours de ce                                                                                                    | ssier *Retours livraison 3*) avec faut             | es d'orthographe et puces manqu | antes.        |  |  |  |  |
| Mette à jour le spakemet Asspré :<br>Créér an fils Résource an agaskenet<br>8 Relations<br>8 Relations                                                                                                    |                                                                                                    | Changer felt en :<br><u>L</u><br>Sugarimer<br>L/écc<br>Nour<br>Test<br>V.Tis | bragendie      bragendie      brand     brand     b                                                                                                    | er suvelines du spisieren<br>Aucor s<br>ar le MEN (docum en l'Erg<br>ple la correction.                                                                                | utilisateur surveillant ce signal<br>ponom le Accuelt <sup>e</sup> présent d'ans<br>change<br>= officient<br>transm                                                                                                    | en ent.<br>Tespace collaboratif dans le do<br>                                                                                                    | ssier "Retours livraison 3") avec faut             | es d'orthographe et puces manqu | antes.        |  |  |  |  |
| Mette à jour le speakemet Asspré.<br>Coder en l'ân Résource en agenakemet<br>© Rélations<br>© Rélations<br>© Router une note<br>© Router une noter<br>© Router une noter<br>© Router une noter                                                                                                    | A:         [Mod]         •         •         •         •         •         •         •         •         •         •         •         •         •         •         •         •         •         •         •         •         •         •         •         •         •         •         •         •         •         •         •         •         •         •         •         •         •         •         •         •         •         •         •         •         •         •         •         •         •         •         •         •         •         •         •         •         •         •         •         •         •         •         •         •         •         •         •         •         •         •         •         •         •         •         •         •         •         •         •         •         •         •         •         •         •         •         •         •         •         •         •         •         •         •         •         •         •         •         •         •         •         •         •         •         • <td>Changer field en :<br/>L Supprimer<br/>L'éco<br/>Nour<br/>V.Tin</td> <td>is) à reprendre • Oderan<br/>in agradement<br/>aran d'accuell a 446 (hurris pa<br/>prenens toutefais en com<br/>a 0K en 1.0.0.3<br/>er tant<br/>Comp<br/>Recreta participa à<br/>Esta<br/>Descritamentes ara<br/>Recretamentes<br/>Recretamentes<br/>Recretamen</td> <td>er av ellera du significant<br/>Aucon o<br/>ar le MEN (decument <sup>*</sup>Erg<br/>pite la correction.</td> <td>utilisateur surveillant ce signal<br/>onomie Accuell' présent d'an<br/>se ar<br/>segual<br/>transm<br/>sé d-b.</td> <td>em ont.<br/>Pespace collaboratif dans le do<br/>Pespace collaboratif dans le do<br/>DEV<br/>DEV<br/>-&gt; trastement autor da co<br/>s pour trastement -&gt; an cours de co<br/>s pour trastement -&gt; an cours de co</td> <td>ssier "Retours livraison 3") avec faut</td> <td>es d'orthographe et puces manqu</td> <td>antes.</td>                                                                                                    | Changer field en :<br>L Supprimer<br>L'éco<br>Nour<br>V.Tin                  | is) à reprendre • Oderan<br>in agradement<br>aran d'accuell a 446 (hurris pa<br>prenens toutefais en com<br>a 0K en 1.0.0.3<br>er tant<br>Comp<br>Recreta participa à<br>Esta<br>Descritamentes ara<br>Recretamentes<br>Recretamentes<br>Recretamen                                                                                                    | er av ellera du significant<br>Aucon o<br>ar le MEN (decument <sup>*</sup> Erg<br>pite la correction.                                                                  | utilisateur surveillant ce signal<br>onomie Accuell' présent d'an<br>se ar<br>segual<br>transm<br>sé d-b.                                                                                                    | em ont.<br>Pespace collaboratif dans le do<br>Pespace collaboratif dans le do<br>DEV<br>DEV<br>-> trastement autor da co<br>s pour trastement -> an cours de co<br>s pour trastement -> an cours de co                                                                                                    | ssier "Retours livraison 3") avec faut             | es d'orthographe et puces manqu | antes.        |  |  |  |  |
| Mette à jour le spakemet Asspré<br>Créér an fils Résource an agaskeet<br>8 Relations<br>8 Relations<br>8                                                                                                    |                                                                                                    | Changer Fittl en :<br>L Supprimer<br>L'écc<br>Nou<br>Test<br>V.Tir           | Far d'accuel a 46 fourne partenet. Far d'accuel a 46 fourne partenet. Far d'accuel a 46 fourne partenet sublisie en com a 0K en 1.0.0.3 Nonces apates Nonces apates Esta accuel a 46 fourne partenet sublisie en com a 0K en 1.0.0.3 Esta accuel a 46 fourne partenet sublisie en com a 0K en 1.0.0.3 Esta accuel accuel a                                                                                                    | er zuvelinte du spisieren<br>Aucor s<br>ar le MEN (docum en l'Erg<br>pie la correction.                                                                                | utilisateur surveilant ce signal<br>ponom le Accuelt <sup>e</sup> présent d'ans<br>espan<br>sont<br>transm<br>transm<br>transm<br>transm<br>transm                                                                                                    | em ent.<br>Tespace collaboratif dans le do<br>r<br>- DEV<br>- Tesomo pour tratement<br>s transmis pour tratement<br>s transmis pour tratement<br>s transmis douglat.pr<br>d d competition = binet<br>a suffer                                                                                                    | ssier "Retours livraison 3") avec faut             | es d'orthographe et puces manqu | antes.        |  |  |  |  |
| Mette à jour le speakemet Asspré.<br>Coder en l'ân Résource en speakemet<br>© Relations<br>© Relations<br>© Roines<br>© Ajouter une note<br>© Roines<br>© Roines                                                                                                    | A:         [Mod]         •         •         •         •         •         •         •         •         •         •         •         •         •         •         •         •         •         •         •         •         •         •         •         •         •         •         •         •         •         •         •         •         •         •         •         •         •         •         •         •         •         •         •         •         •         •         •         •         •         •         •         •         •         •         •         •         •         •         •         •         •         •         •         •         •         •         •         •         •         •         •         •         •         •         •         •         •         •         •         •         •         •         •         •         •         •         •         •         •         •         •         •         •         •         •         •         •         •         •         •         •         •         •         •         • <td>Changer felt en :<br/>L Supprimer<br/>L'Áci<br/>Nour<br/>Test<br/>V.Tir</td> <td>is à reprendre • Edition<br/>is appalement<br/>e appalement<br/>ar d'accuell a 446 fourts p<br/>prenons toutefois en com<br/>a 0K en 1.0.0.3<br/>er tant<br/>Compt<br/>Nanova signature<br/>Range à à<br/>Est<br/>Descritamente<br/>Range à<br/>Est<br/>Descritamente<br/>Accupit à<br/>Est<br/>Descritamente<br/>Accupit à<br/>Est<br/>Descritamente<br/>Accupit à<br/>Est<br/>Descritamente<br/>Compt<br/>Nanova Signature<br/>Signature<br/>Signature<br/>Accupit à<br/>Est<br/>Descritamente<br/>Compt<br/>Nanova Signature<br/>Signature<br/>Signature<br/>Accupit à<br/>Est<br/>Descritamente<br/>Compt<br/>Nanova Signature<br/>Signature<br/>Signatu</td> <td>er av ellera du spalenen<br/>Aucon o<br/>ar le MEK (decument <sup>*</sup>Erg<br/>ple la correction.</td> <td>utilisateur surveillant os signal<br/>onomie Accuell' présent dans<br/>se arr<br/>signal<br/>brana<br/>brana<br/>brana<br/>brana</td> <td>em ont.<br/>Pespace collaboratif dans le do<br/>respace collaboratif dans le do<br/>red<br/>red<br/>red<br/>red<br/>red<br/>respace collaboratif dans le do<br/>red<br/>respace collaboratif dans le do<br/>red<br/>respace collaboratif dans le do<br/>red<br/>respace collaboratif dans le do<br/>red<br/>respace collaboratif dans le do<br/>red<br/>respace collaboratif dans le do<br/>red<br/>respace collaboratif dans le do<br/>red<br/>respace collaboratif dans le do<br/>red<br/>red<br/>red<br/>red<br/>red<br/>red<br/>red<br/>red</td> <td>ssier "Retours Ivraison 3") avec faut</td> <td>es d'orthographe et puces manqu</td> <td>antes</td>                                                                                                    | Changer felt en :<br>L Supprimer<br>L'Áci<br>Nour<br>Test<br>V.Tir           | is à reprendre • Edition<br>is appalement<br>e appalement<br>ar d'accuell a 446 fourts p<br>prenons toutefois en com<br>a 0K en 1.0.0.3<br>er tant<br>Compt<br>Nanova signature<br>Range à à<br>Est<br>Descritamente<br>Range à<br>Est<br>Descritamente<br>Accupit à<br>Est<br>Descritamente<br>Accupit à<br>Est<br>Descritamente<br>Accupit à<br>Est<br>Descritamente<br>Compt<br>Nanova Signature<br>Signature<br>Signature<br>Accupit à<br>Est<br>Descritamente<br>Compt<br>Nanova Signature<br>Signature<br>Signature<br>Accupit à<br>Est<br>Descritamente<br>Compt<br>Nanova Signature<br>Signature<br>Signatu                                                                                                    | er av ellera du spalenen<br>Aucon o<br>ar le MEK (decument <sup>*</sup> Erg<br>ple la correction.                                                                      | utilisateur surveillant os signal<br>onomie Accuell' présent dans<br>se arr<br>signal<br>brana<br>brana<br>brana<br>brana                                                                                                    | em ont.<br>Pespace collaboratif dans le do<br>respace collaboratif dans le do<br>red<br>red<br>red<br>red<br>red<br>respace collaboratif dans le do<br>red<br>respace collaboratif dans le do<br>red<br>respace collaboratif dans le do<br>red<br>respace collaboratif dans le do<br>red<br>respace collaboratif dans le do<br>red<br>respace collaboratif dans le do<br>red<br>respace collaboratif dans le do<br>red<br>respace collaboratif dans le do<br>red<br>red<br>red<br>red<br>red<br>red<br>red<br>red                                                                                                    | ssier "Retours Ivraison 3") avec faut              | es d'orthographe et puces manqu | antes         |  |  |  |  |
| Mette à jour le spakemet Associé<br>Créér at fis<br>Résource au spakemet<br>et auxieurs<br>et auxieurs                                                                                                    |                                                                                                    | Changer féldt en :<br>L Supprimer<br>L'écc<br>Nou<br>Test<br>V.Tir           | Exprendie → Detroit<br>Inspection:<br>Inspection:<br>Inspectio                                                                                                    | er zuvelinte du spisieren<br>Aucor s<br>ar le MEN (docum en l'Erg<br>pie la correction.                                                                                | Allisateur surveilant os signal<br>ponom le Accuelt <sup>e</sup> présent d'ans<br>sonom le Accuelt <sup>e</sup> présent d'ans<br>sonom<br>signale<br>transm<br>transm<br>signale<br>transm<br>signale<br>trans                                                                                                    | em ent.<br>Tespace collaboratif dans le do<br>Pespace collaboratif dans le do<br>voire dans de collaboratif dans le do<br>voire dans de collaboratif dans de co<br>se transmis pour tratement<br>v una dragat tratement - s en cours de co<br>se transmis pour tratement<br>s una dragat tratement - s en cours de co<br>s una dragat tratement - s en cours de co<br>s una dragat tratement - s en cours de co<br>s una dragat tratement - s en cours de co<br>s una dragat tratement - s en cours de co<br>s una dragat tratement - s en cours de co<br>s una dragat tratement - s en cours de co<br>s una dragat tratement - s en cours de co<br>s una dragat tratement - s en cours de cours de co<br>s una dragat tratement - s en cours de co<br>s una dragat tratement - s en cours de cours de co<br>s una dragat tratement - s en cours de co<br>s una dragat tratement - s en cours de co<br>s una dragat tratement - s en cours de co<br>s una dragat tratement - s en cours de cours de co<br>s una dragat tratement - s en cours de cours de co<br>s una dragat tratement - s en cours de cours de co<br>s una dragat tratement - s en cours de cours de cours de co<br>s una dragat tratement - s en cours de cours de                                                | ssier "Retours livraison 3") avec faut             | es d'orthographe et puces manqu | antes.        |  |  |  |  |
| Matter à jour le spackment         Assipé d           Coder an llà         Récourt en spackment           © Rélations         Bénory en stichier           © Rélations         Bénory en stichier           © Ajouter une note         Bénory en stichier           © Réne         Bénory en stichier           © Rome         Bénory en stichier           © Rome         Bénory en stichier           © Rome         Bénory en stichier           © Rome         Bénory en stichier           © Rome         Bénory en stichier           © Rome         Restory en stichier           © Rome         Restory en stichier           © Rome         Restory en stichier           © Rome         Restory en stichier           © Rome         Restory en stichier           © Rome         Restory en stichier           © Rome         Restory en stichier           © Rome         Restory en stichier           © Rome         Restory en stichier           © Rome         Restory en stichier           © Rome         Restory en stichier           © Rome         Restory en stichier           © Rome         Restory en stichier           © Rome         Restory en stichier                                                                                                    | A         Depicer registerer           A         Depicer registerer           A         Depicer registerer           Vitilizat exer         Vitilizat exer           Vitilizat exer         Vitilizat exer </td <td>Changer felt en :<br/>L Supprimer<br/>L'é G<br/>Nour<br/>Tost<br/>V.Tir</td> <td>c) A represente • Obtime<br/>la seguidamenti<br/>la seguidamenti<br/>an d'accuella a 456 finurita pa<br/>prenenas touteficias en com<br/>a OK en 1.0.0.3<br/>ar tant<br/>Comenta<br/>Nariográ à<br/>Esta<br/>Descristamente a<br/>Nariográ à<br/>Esta<br/>Descristamente a<br/>Nariográ à<br/>Esta<br/>Descristamente a<br/>Nariográ à<br/>Esta<br/>Descristamente a<br/>Nariográ à<br/>Esta<br/>Descristamente a<br/>Nariográ à<br/>Esta<br/>Nariográ à<br/>Esta<br/>Nariográ<br/>Secular<br/>Secular</td> <td>er av ellera du spalenen<br/>Aucon s<br/>ar le MEX (decument <sup>*</sup>Erg<br/>ple la correction.</td> <td>allisateur surveillant os signal<br/>utilisateur surveillant os signal<br/>onomie Accuell' présent d'an<br/>signal<br/>de de de<br/>signal<br/>signal<br/>signal</td> <td>em ont.<br/>Pespace collaboratif dans le do<br/>Pespace collaboratif dans le do<br/>to OV<br/>to OV<br/>to OV<br/>a pour traitement = so en cours de co<br/>a courst to so to our de co<br/>a courst to so to our de co<br/>a courst to so to our de co<br/>a courst to so to our de co<br/>a courst to so to our de co<br/>a courst to so to our de co<br/>a courst to so to our de co<br/>a courst to so to our de co<br/>a courst to so to our de co<br/>a courst to so to our de co<br/>a courst to so to our de co<br/>a courst to so to our de co<br/>a courst to so to our de courst to our de co<br/>a courst to so to our de co<br/>a courst to so to our de courst to our de co<br/>a courst to so to our de co<br/>a courst to so to our de courst to our de courst</td> <td>ssier "Retours Invasion 3") avec faut</td> <td>es d'orthographe et puces manqu</td> <td>antes.</td> | Changer felt en :<br>L Supprimer<br>L'é G<br>Nour<br>Tost<br>V.Tir           | c) A represente • Obtime<br>la seguidamenti<br>la seguidamenti<br>an d'accuella a 456 finurita pa<br>prenenas touteficias en com<br>a OK en 1.0.0.3<br>ar tant<br>Comenta<br>Nariográ à<br>Esta<br>Descristamente a<br>Nariográ à<br>Esta<br>Descristamente a<br>Nariográ à<br>Esta<br>Descristamente a<br>Nariográ à<br>Esta<br>Descristamente a<br>Nariográ à<br>Esta<br>Descristamente a<br>Nariográ à<br>Esta<br>Nariográ à<br>Esta<br>Nariográ<br>Secular<br>Secular | er av ellera du spalenen<br>Aucon s<br>ar le MEX (decument <sup>*</sup> Erg<br>ple la correction.                                                                      | allisateur surveillant os signal<br>utilisateur surveillant os signal<br>onomie Accuell' présent d'an<br>signal<br>de de de<br>signal<br>signal<br>signal                                                                                                    | em ont.<br>Pespace collaboratif dans le do<br>Pespace collaboratif dans le do<br>to OV<br>to OV<br>to OV<br>a pour traitement = so en cours de co<br>a courst to so to our de co<br>a courst to so to our de co<br>a courst to so to our de co<br>a courst to so to our de co<br>a courst to so to our de co<br>a courst to so to our de co<br>a courst to so to our de co<br>a courst to so to our de co<br>a courst to so to our de co<br>a courst to so to our de co<br>a courst to so to our de co<br>a courst to so to our de co<br>a courst to so to our de courst to our de co<br>a courst to so to our de co<br>a courst to so to our de courst to our de co<br>a courst to so to our de co<br>a courst to so to our de courst to our de courst        | ssier "Retours Invasion 3") avec faut              | es d'orthographe et puces manqu | antes.        |  |  |  |  |
| Mette à jour le spakemet Associé<br>Créér an fils Résource un spakemet<br>8 Relations<br>8 Relations<br>8 Relation                                                                                                    | Plang      Plang                                                                                                    | Changer félal en :<br>L Supprimer<br>L'écc<br>Nou<br>Test                    | ran d'accuell a 466 fourn p<br>prenens toutient<br>a out e separatement<br>prenens toutient<br>a out en 1.0.0.3<br>a out en 1.0.0.3<br>Change<br>Novembre separatement<br>Arrige &<br>Arrige &<br>Ar                                                                                                    | er suvelinse du spisiere in<br>Aucors s<br>ar le MEN (docum en l'Erg<br>ple la correction.<br>etc.<br>ples a<br>sorrection.                                            | volisateur surveilant ce signal<br>ponomie Accuelt présent d'ans<br>espana<br>sono<br>espana<br>sono<br>espana<br>espana<br>sono<br>espana<br>espana<br>espa | en ent.<br>Pespace collaboratif dans le do<br>Pespace collaboratif dans le do<br>voir setta de la collaboratif dans le do<br>voir setta de la collaboratif dans le d | ssier "Retours livraison 3") avec faut             | es d'orftographe et puces manqu | antes.        |  |  |  |  |
| Mette à pour le speakement Asspré.<br>Coder en l'ân Résource en agenakement<br>© Rélations<br>© Rélations<br>© Rélati                                                                                                    | A         Plong         •         •         •         •         •         •         •         •         •         •         •         •         •         •         •         •         •         •         •         •         •         •         •         •         •         •         •         •         •         •         •         •         •         •         •         •         •         •         •         •         •         •         •         •         •         •         •         •         •         •         •         •         •         •         •         •         •         •         •         •         •         •         •         •         •         •         •         •         •         •         •         •         •         •         •         •         •         •         •         •         •         •         •         •         •         •         •         •         •         •         •         •         •         •         •         •         •         •         •         •         •         •         •         •         • <td>Changer féldt en :<br/>L Supprimer<br/>L'éc<br/>Nour<br/>Tast<br/>V.Tis</td> <td>b) A represente • Detremo<br/>la appadementi.           Image: Second Second</td> <td>er zuvelinte du spisieren<br/>Aucon t<br/>ar le MEX (docum ent <sup>TE</sup>E)<br/>ple la correction.</td> <td>alliasteur eurveilant ce signal<br/>ponomie Accuell<sup>a</sup> présent d'an<br/>signal<br/>signal<br/>signal<br/>signal<br/>signal<br/>signal<br/>signal<br/>signal<br/>signal<br/>signal</td> <td>em ent.<br/>Pespace collaboratif dans le do<br/></td> <td>ssier "Retours livraison 3") avec faut</td> <td>es d'orthographe et puces manqu</td> <td>antes.</td>                                                                                                    | Changer féldt en :<br>L Supprimer<br>L'éc<br>Nour<br>Tast<br>V.Tis           | b) A represente • Detremo<br>la appadementi.           Image: Second Second                                                                                                    | er zuvelinte du spisieren<br>Aucon t<br>ar le MEX (docum ent <sup>TE</sup> E)<br>ple la correction.                                                                    | alliasteur eurveilant ce signal<br>ponomie Accuell <sup>a</sup> présent d'an<br>signal<br>signal<br>signal<br>signal<br>signal<br>signal<br>signal<br>signal<br>signal<br>signal                                                                                                    | em ent.<br>Pespace collaboratif dans le do<br>                                                                                                    | ssier "Retours livraison 3") avec faut             | es d'orthographe et puces manqu | antes.        |  |  |  |  |
| Matter & jour & synaktront         Assiption           Coder on File         Melower on synaktront           © Relations         Excover un tichler           © Appulser une note         Statistics           © Appulser une note         Statistics           © Rotes         Statistics           © Statistics         Statistics           © Rotes         Statistics           © Rotes         Statistics           © Rotes         Statistics           Statistics         Rote print           Statistics         Rote print           Statistics         Statistics           Statistics         Statistics           Statistics         Statistics           Statistics         Statistics           Statistics         Statistics           Statistics         Statistics           Statistics         Statistics           Statistics         Statistics           Statistics         Statistics           Statistics         Statistics           Statistics         Statistics           Statistics         Statistics           Statistics         Statistics           Statistics         Statistics           Statistics <td< td=""><td>A         Degli -         A           Déglices signalesses         Béglices signalesses           Vitilisad sour         Béglices signalesses           Vitilisad sour         Béglices signalesses           Vitilisad sour         Béglices signalesses           Vitilisad sour         Béglices signalesses           Vitilisad sour         Béglices signalesses           Vitilisad sour         Béglices signalesses           Vitilisad sour         Béglices signalesses           Vitilisad sour         Béglices signalesses           Vitilisad sour         Béglices signalesses           Vitilisad sour         Béglices signalesses           Vitilisad sour         Béglices signalesses           Vitilisad sour         Béglices signalesses           Vitilisad sour         Béglices signalesses</td><td>Anderer</td><td>ran d'accuel a 4 M fourn p<br/>prenime su de la serie de la serie de l</td><td>er suvelines du spalene el<br/>Aucor e<br/>ar le MEN (docum en * Erg<br/>ple la correction.<br/>ent<br/>son<br/>2907<br/>2983<br/>son<br/>2005</td><td>conomie Accueil' présent dans<br/>ponomie Accueil' présent dans<br/>conomie Accueil' présent dans<br/>dans<br/>separa<br/>se para<br/>se para</td><td>em ont.<br/>Tespace collaboratif dans le do<br/>Pespace collaboratif dans le do<br/></td><td>ssier "Retours livraison 3") avec faut<br/>erection</td><td>as d'orftographe et puces manqu</td><td>antes.</td></td<> | A         Degli -         A           Déglices signalesses         Béglices signalesses           Vitilisad sour         Béglices signalesses           Vitilisad sour         Béglices signalesses           Vitilisad sour         Béglices signalesses           Vitilisad sour         Béglices signalesses           Vitilisad sour         Béglices signalesses           Vitilisad sour         Béglices signalesses           Vitilisad sour         Béglices signalesses           Vitilisad sour         Béglices signalesses           Vitilisad sour         Béglices signalesses           Vitilisad sour         Béglices signalesses           Vitilisad sour         Béglices signalesses           Vitilisad sour         Béglices signalesses           Vitilisad sour         Béglices signalesses                                                                                                    | Anderer                                                                      | ran d'accuel a 4 M fourn p<br>prenime su de la serie de la serie de l                                                                                                    | er suvelines du spalene el<br>Aucor e<br>ar le MEN (docum en * Erg<br>ple la correction.<br>ent<br>son<br>2907<br>2983<br>son<br>2005                                  | conomie Accueil' présent dans<br>ponomie Accueil' présent dans<br>conomie Accueil' présent dans<br>dans<br>separa<br>se para<br>se para                                                                                                    | em ont.<br>Tespace collaboratif dans le do<br>Pespace collaboratif dans le do<br>                                                                                                    | ssier "Retours livraison 3") avec faut<br>erection | as d'orftographe et puces manqu | antes.        |  |  |  |  |